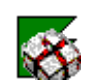

# Courier sistema declarativo aéreo

| f Inicio                         | ÍNDICE                |    |
|----------------------------------|-----------------------|----|
| ← Volver                         |                       |    |
| <b>Q</b> Consultas<br>Frecuentes | CONFIGURACIÓN INICIAL | Ir |
| Manual                           | BARRA DE MENÚES       | Ir |
| Descargar PDF                    | ÁREA OPERATIVA        | Ir |

# **CONFIGURACIÓN INICIAL**

Para comenzar a utilizar el sistema debemos definir los datos necesarios para configurar la transmisión. A continuación explicaremos como ingresar dichos datos al sistema.

Formulario Configuración

Para acceder a configuración nos dirigimos a <u>Archivo</u> / Configuración, o presionamos la tecla F4.

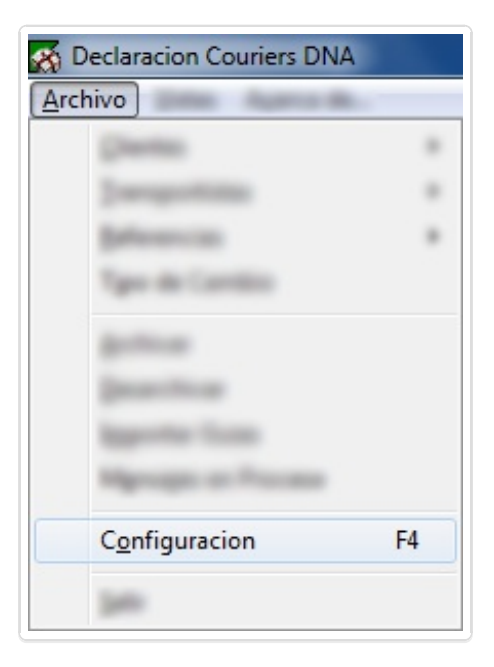

Haciendo esto abrirá la siguiente ventana:

| Configuracio                      | n 🗾 🗾                                                                                                    |
|-----------------------------------|----------------------------------------------------------------------------------------------------|
| Declarante                        | Envios a DNA   Importacion Datos   Vistas   Mensajeria                                                         |
| Declarante<br>Ruc:<br>Casilla Var | e: IMPORTSYS LTDA<br>Prefijo: IS<br>n: IS123  Quitar espacios al Nro de Guia<br>Quitar espacios al Nro de Guia |
| Certif. Firm<br>Mensajes:         | a:                                                                                                    |
|                                   | Actualizar HTML's                                                                                              |
|                                   | 🗸 Aceptar 🔀 Cancelar                                                                                           |

Como podemos ver el formulario está dividido en cinco pestañas / solapas:

| Declarante • Envíos a DNA | <ul> <li>Importación Datos</li> </ul> | <ul> <li>Vistas</li> </ul> | <ul> <li>Mensajería</li> </ul> |
|---------------------------|---------------------------------------|----------------------------|--------------------------------|
|---------------------------|---------------------------------------|----------------------------|--------------------------------|

Declarante

| Configuracion                       | ×                                                                                                  |
|-------------------------------------|----------------------------------------------------------------------------------------------------|
| Declarante                          | nan ulima managementi anno diana diana anno                                                        |
| Declarante:<br>Ruc:<br>Casilla Van: | IMPORTSYS LTDA Prefijo: IS IS123 Quitar espacios al Nro de Guia Avisar Nuevas Versiones Publicadas |
| Certif. Firma:                      | <b></b>                                                                                            |
| Mensajes:                           | Via WebServices                                                                                    |
|                                     | Actualizar HTML's                                                                                  |
|                                     | 🗸 Aceptar 🔀 Cancelar                                                                               |

Dentro de la solapa **Declarante** vemos los campos:

- **Declarante\***: Aquí debemos ingresar el nombre del declarante.
- **RUC\***: Número de RUC.
- **Prefijo**: Prefijo a utilizar para identificar las guías con más facilidad en el **sistema Lucia**.
- **Casilla VAN**: Antiguamente obligatorio a los efectos de transmitir vía VAN. Actualmente utilizado para identificar el mensaje transmitido a la Aduana vía WebServices. Los primeros cuatro dígitos dentifican el número de transacción que usa Aduanas para procesar los mensajes.
- Agregar Prefijo al Nro de Guía\*: Utilizado para identificar nuestras guías con más facilidad, los números de conocimiento serán antecedidos por el prefijo que elijamos.
   Formato: prefijo + nro\_guía. Ejemplo: IS1234567.

- **Quitar espacios al Nro de Guía\***: Al marcar esta opción (por defecto marcada) se borrará cualquier espacio que contenga el número de guía.
- Avisar Nuevas Versiones Publicadas: Opción temporalmente no funcional.
- **Certif. Firma\***: Certificado digital **pfx** con el que se firma el mensaje enviado a Aduanas.
- Mensajes<sup>\*</sup>: Método de envío de los mensajes, que salvo nuevo aviso, deberá ser Vía WebServices.
- Actualizar HTML's: Botón que descarga las últimas versiones de archivos .html disponibles.

\*Obligatorio.

\*Recomendado y/o marcado 📝 por defecto.

Envios a DNA

| Configuracion              | ×                                |
|----------------------------|----------------------------------|
| Envios a DNA               | antheres Trates, Times, Mercagen |
| Directorio Entrada:        | C:\ATTMSG\cctin                  |
| Directorio Salida:         | C:\ATTMSG\cctout                 |
| Directorio Temporal:       | C:\ATTMSG\ccttemp                |
| 🛛 Respuesta en directorio: |                                  |
| Datos DNA                  |                                  |
| Usuario:                   |                                  |
| Contraseña:                |                                  |
|                            |                                  |
|                            | Aceptar X Cancelar               |

- Directorio Entrada: Directorio definido para la recepción de archivos
- Directorio Salida: Directorio definido para almacenar mensajes de salida.
- **Directorio Temporal**: Directorio donde se almacenan archivos temporales.
- **Respuesta en destino**: Directorio opcional que podemos definir para almacenar mensajes de respuesta.
- Usuario: Usuario con el que accedemos al sistema Lucia.
- Contraseña: Contraseña con la que accedemos al sistema Lucia.

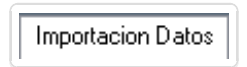

| Configuracion                                                                                                    |
|----------------------------------------------------------------------------------------------------|
| Importacion Datos         Validar al Importar         Campo         MASTER         DESCARGA         EMBARQUE         PAIS |
| 🗸 Aceptar 🗶 Cancelar                                                                                                    |

Aquí definimos datos a validar, podemos indicarle al programa qué datos controlar al momento de importar. Es decir, lo que marcamos en esta sección será revisado al importar datos, si presenta algún tipo de error o el dato directamente no está, el programa nos mostrará un mensaje de error.

Por otro lado lo que aquí esté desmarcado será omitido por el programa, no importará si el dato que estamos importando existe, o si es correcto o no.

Vistas

| Configuracion                                               | ×        |
|-------------------------------------------------------------|----------|
| Declarante Envice a DNA Importacion Datos Vistas Mensajeria |          |
| Configuracion de Vistas                                     |          |
| Dato de la Vista                                            | <u>^</u> |
| 🔽 Numero de Guia                                            | -        |
| 🔽 Embarque                                                  |          |
| 🔽 Destino                                                   |          |
| 🔽 Consignatario                                             |          |
| 🔽 Remitente                                                 |          |
| V Numero DNA                                                | •        |
| Direccion Consignatario                                     |          |
| 📝 Telefono Consignatario                                    |          |
| 🔲 Tipo Documento Consignatario                              |          |
| 🔲 Documento Consignatario                                   | _        |
| Master                                                      | ·        |
|                                                             |          |
| 🖌 Aceptar                                                   | Cancelar |
|                                                             |          |

Aquí configuramos la vista indicando qué columnas queremos visualizar en el **Panel de Guías**, y en qué orden las queremos visualizar.

Cuáles queremos que aparezcan y cuáles no lo definimos marcándolas 🔽 o desmarcándolas 📄. Mientras que el orden lo modificamos seleccionando la columna y subiéndola o bajándola con los botones arriba 🛉 y abajo 🖡 .

El orden de arriba hacia abajo en la lista "**Datos de la Vista**" sería equivalente a de izquierda a derecha en el Panel de Guías.

Mensajeria

| Configuracion                                                                                                    | ×                                                                                                    |
|----------------------------------------------------------------------------------------------------|----------------------------------------------------------------------------------------------------|
| Declaracion de Consignatario/Remitente<br>En Import<br>- DECLARADO EN LA GUIA<br>Aplicar a:<br>Tipo de Documento<br>DOCUMENTOS<br>ENVIOS HASTA U\$S 50<br>ENVIOS ENTRE U\$S 50 Y U<br>ENCOMIENDAS NO EXPRES<br>ENDIOS LASTA U\$S 50 Y U<br>Subtine LASTA U\$S 50 Y U<br>ENCOMIENDAS NO EXPRES | Mensajeria<br>En Export<br>DECLARADO EN LA GUIA<br>Aplicar a:<br>Tipo de Documento<br>DOCUMENTOS<br>ENVIOS HASTA U\$S 1000<br>ENVIOS DE MAS DE U\$S 1000 |
|                                                                                                    | 🖌 Aceptar 🔀 Cancelar                                                                                                    |

Por último, en la vista **Mensajería** podemos asignar determinados **consignatarios** / **remitentes** a determinados tipos de guías. Por defecto el consignatario / remitente va a ser tomado de lo que está declarado en la guía.

Sustituír Ascii mayores a 128 por: Podemos especificar que todo caracter que en la tabla ASCII es superior a 128 ( ejemplos: ü, é, â, ä, etc) sea sutituído por una letra o signo determinado.

# BARRA DE MENÚES

Archivo Vistas MSMRA Acerca de...

#### • <u>A</u>rchivo

- <u>V</u>istas
- <u>M</u>SMRA
- A<u>c</u>erca de...

### Menú <u>A</u>rchivo

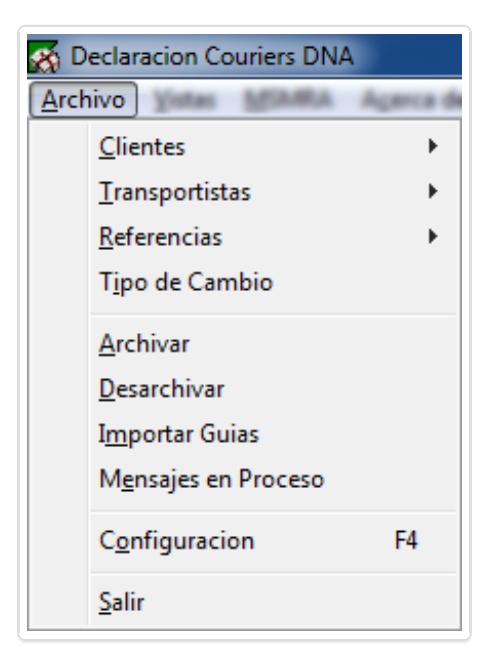

También, aunque de manera opcional ya que podrán ser ingresados en el momento que sean necesarios y no excluyentemente con antelación, podremos utilizar el menú **Archivo** para el ingreso de **Clientes** y **Transportistas**.

<u>A</u>rchivo <u>C</u>lientes ►

| <u>C</u> lientes | •   | Nuevo             |
|------------------|-----|-------------------|
|                  |     | <u>M</u> odificar |
|                  |     | Eliminar          |
|                  |     |                   |
|                  | - 1 |                   |
|                  |     |                   |
|                  |     |                   |
|                  |     |                   |
|                  |     |                   |
|                  |     |                   |

## <u>A</u>rchivo <u>C</u>lientes ▶ <u>N</u>uevo

Formulario de ingreso de cliente:

| Clientes               | ×                |
|------------------------|------------------|
| Nombre:                |                  |
| Direccion:             |                  |
| Telefono:<br>Tipo Doc: | R.U.C.           |
| Numero:                |                  |
|                        | Aceptar Cancelar |

- Nombre\*
- E-Mail

- Dirección
- Teléfono
- Tipo de Documento\*
- Documento\*

Se llenan los datos y click en **Aceptar** para confirmar ingreso

#### <u>Archivo</u> <u>Clientes</u> <u>Modificar</u>

Ventana de selección de cliente a modificar:

|                    | Seleccionar Cliente               |
|--------------------|-----------------------------------|
|                    | Nombre: MPORTSYS ( )              |
|                    | Aceptar Cancelar                  |
| Click en 🖌 Aceptar |                                   |
|                    | Clientes                          |
|                    | Nombre: IMPORTSYS                 |
|                    | E-Mail: soporte@importsys.com.uy  |
|                    | Direccion: AV LIBERTADOR 1955/002 |
|                    | Telefono: 29240052                |
|                    | Tipo Doc: R.U.C.                  |
|                    | Numero:                           |
|                    | 🖌 Aceptar 🗙 Cancelar              |

### <u>Archivo</u> <u>C</u>lientes <u>Eliminar</u>

Ventana de cliente a eliminar:

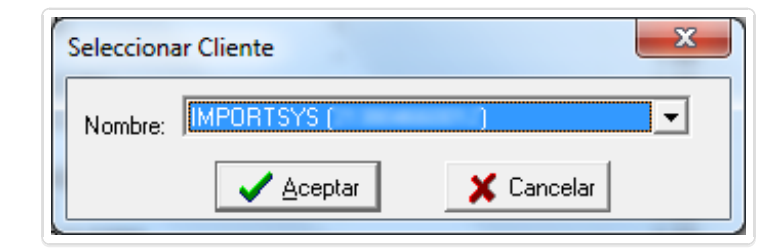

Ventana de confirmación:

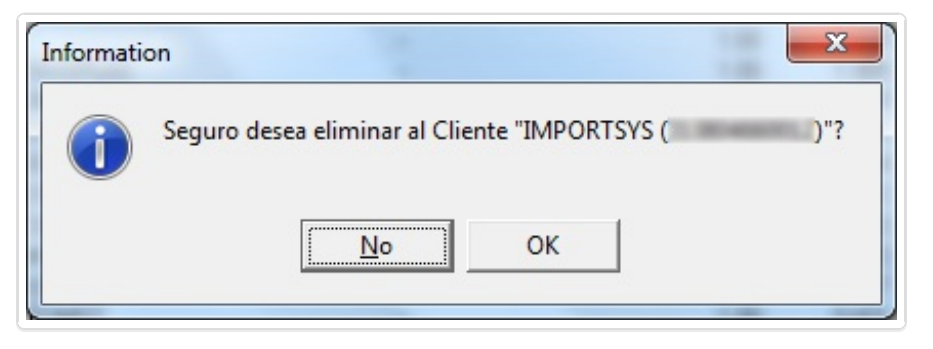

<u>A</u>rchivo <u>T</u>ransportistas ►

| Chertin                |   |           |
|------------------------|---|-----------|
| <u>T</u> ransportistas | • | Nuevo     |
|                        |   | Modificar |
|                        |   | Eliminar  |
|                        |   |           |
|                        |   |           |
|                        |   |           |
| Manager at Process     |   |           |
| gefiguration           |   |           |
|                        |   |           |

#### <u>A</u>rchivo <u>T</u>ransportistas ▶ <u>N</u>uevo

Exactamente el mismo procedimiento se repetirá para los Transportistas, y el asterisco rojo (\*) siempre indicará qué campos a completar son obligatorios.

| Agente Tr       | ansportista |                           | X |
|-----------------|-------------|---------------------------|---|
| Nombre:<br>Ruc: | Aceptar     | Prefijo Manif: 🔀 Cancelar |   |

- Nombre\*
- RUC
- Prefijo Manif

#### <u>A</u>rchivo <u>T</u>ransportistas ► <u>M</u>odificar

|   | Seleccion | ar Nombre |           | ×          |
|---|-----------|-----------|-----------|------------|
|   | Nombre:   | IMPORTSYS |           | •          |
| 1 |           |           | 🗸 Aceptar | 🗶 Cancelar |
| L |           |           |           |            |

| Agente Tr       | ansportista |                |     | x |
|-----------------|-------------|----------------|-----|---|
| Nombre:<br>Ruc: | IMPORTSYS   | Prefijo Manif: | IS  |   |
|                 | 🗸 Aceptar   | 🗶 Cance        | lar |   |

## <u>A</u>rchivo <u>T</u>ransportistas ▶ <u>E</u>liminar

| Seleccion | ar Nombre              |
|-----------|------------------------|
| Nombre:   | IMPORTSYS              |
|           | 🗸 Aceptar 🛛 🗶 Cancelar |
|           |                        |

| Confirm | ×                                            |
|---------|----------------------------------------------|
| ?       | Confirma eliminar el transportista:IMPORTSYS |
|         | <u>N</u> ₀ OK                                |

<u>A</u>rchivo <u>R</u>eferencias ►

Continuando con el menú **Archivo**, mostraremos todas las opciones que lo completan.

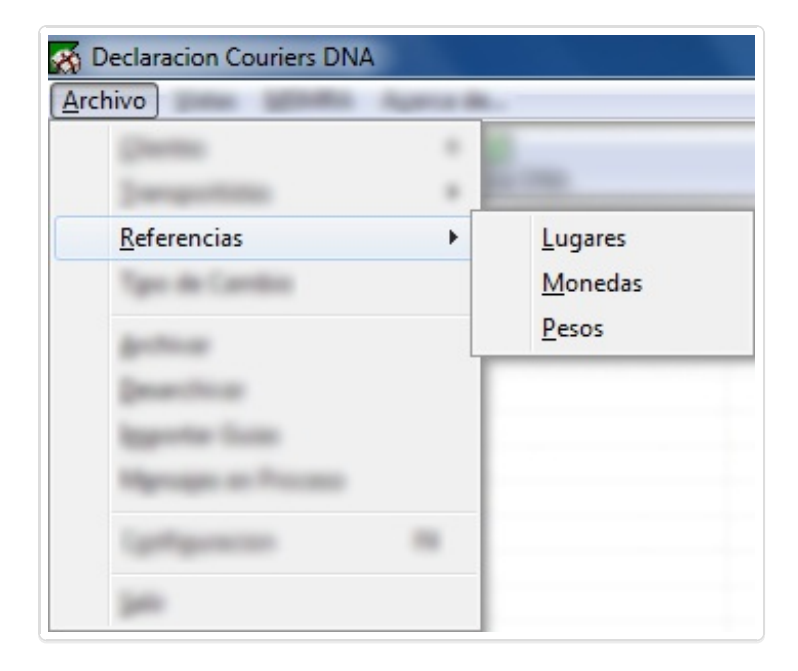

- Lugares
- Monedas
- Pesos

### <u>A</u>rchivo <u>R</u>eferencias ► <u>L</u>ugares

| Definicion                 | de Lugares              |
|----------------------------|-------------------------|
| Pais:<br>Lugar:<br>Codigo: | URUGUAY  MONTEVIDEO MVD |
|                            | 🗸 Aceptar 🗙 Cancelar    |

#### <u>Archivo</u> <u>R</u>eferencias **Monedas**

| Referencia         | s Monedas            | x |
|--------------------|----------------------|---|
| Moneda:<br>Codigo: | DOLARES AMERICANOS   | • |
|                    | 🖌 Aceptar 🔀 Cancelar |   |

### <u>A</u>rchivo <u>R</u>eferencias ▶ <u>P</u>esos

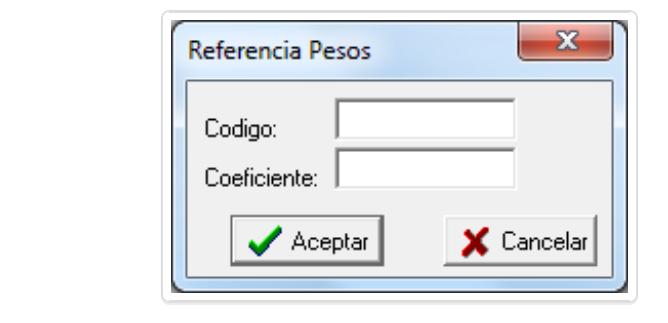

- Código\*
- Coeficiente\*

### <u>A</u>rchivo >> <u>A</u>rchivar

En esta ventana vemos los vuelos que pueden ser archivados

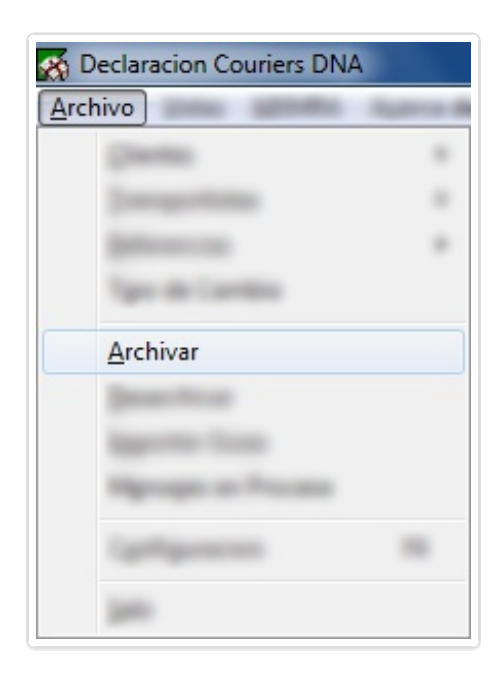

Podremos seleccionarlos individualmente mediante **click izquierdo** dentro de la casilla que se ve en la imagen, o seleccionarlos todos haciendo **click derecho / Marcar Todos** 

| Archivar 🗾 |                                                                                                    |          |  |  |
|------------|----------------------------------------------------------------------------------------------------|----------|--|--|
| Tipo       | Numero                                                                                                    | Fecha    |  |  |
| ENTRADA    | Automatic                                                                                                    | 20120924 |  |  |
| 🔲 ENTRADA  | 100000                                                                                                    | 20140410 |  |  |
| 🗖 ENTRADA  | 100000                                                                                                    | 20141017 |  |  |
| 🗖 ENTRADA  | ALC: 1998                                                                                                    | 20141104 |  |  |
| 🔲 ENTRADA  | 4411278                                                                                                    | 20141230 |  |  |
| 🗖 ENTRADA  | to the second second se | 20141230 |  |  |
| 🔲 ENTRADA  | 01238                                                                                                    | 20150112 |  |  |
|            |                                                                                                    |          |  |  |
|            |                                                                                                    |          |  |  |
|            |                                                                                                    |          |  |  |
|            |                                                                                                    |          |  |  |
|            |                                                                                                    |          |  |  |
|            |                                                                                                    |          |  |  |
|            |                                                                                                    |          |  |  |
|            | 🗐 Archivar                                                                                                    |          |  |  |
|            |                                                                                                    |          |  |  |

Al hacer click en Marcar Todos quedan todos los manifiestos marcados

| Archivar                                                               |                                           | ×                                                                            |
|------------------------------------------------------------------------|-------------------------------------------|------------------------------------------------------------------------------|
| Tipo<br>ENTRADA<br>ENTRADA<br>ENTRADA<br>ENTRADA<br>ENTRADA<br>ENTRADA | Numero<br>Marcar Todos<br>Desmarcar Todos | Fecha<br>0924<br>0410<br>017<br>20141104<br>20141230<br>20141230<br>20150112 |
|                                                                        |                                           | 20150112                                                                     |
|                                                                        | 🗐 Archivar                                |                                                                              |

Finalmente click en **botón Archivar** 🗊

<u>A</u>rchivo >> <u>D</u>esarchivar

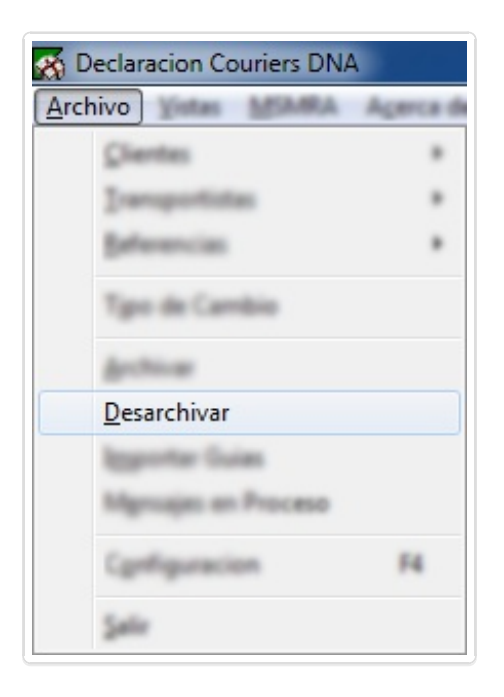

En **Desarchivar** vemos los vuelos ya archivados que podemos restaurar

| TipoNumeroFechaENTRADA20120911ENTRADA20120912ENTRADA20120912ENTRADA20120912ENTRADA20120912ENTRADA20120912ENTRADA20120912ENTRADA20120912ENTRADA20120912ENTRADA20120912ENTRADA20120914ENTRADA20120924ENTRADA20120924ENTRADA20120924ENTRADA20120924ENTRADA20120924ENTRADA20120924                                                                                                    | Desarchivar |               | ×          |
|----------------------------------------------------------------------------------------------------|-------------|---------------|------------|
| ENTRADA       20120911         ENTRADA       20120912         ENTRADA       20120912         ENTRADA       20120912         ENTRADA       20120912         ENTRADA       20120912         ENTRADA       20120912         ENTRADA       20120912         ENTRADA       20120912         ENTRADA       20120912         ENTRADA       20120912         ENTRADA       20120912         ENTRADA       20120921         ENTRADA       20120924         ENTRADA       20120924         ENTRADA       20120924         ENTRADA       20120924 | Tipo        | Numero        | Fecha 🔺    |
| ENTRADA       20120912         ENTRADA       20120912         ENTRADA       20120912         ENTRADA       20120912         ENTRADA       20120912         ENTRADA       20120912         ENTRADA       20120912         ENTRADA       20120912         ENTRADA       20120912         ENTRADA       20120912         ENTRADA       20120912         ENTRADA       20120924         ENTRADA       20120924         ENTRADA       20120924         ENTRADA       20120924         ENTRADA       20120924                                | ENTRADA     |               | 20120911   |
| ENTRADA       20120912         ENTRADA       20120912         ENTRADA       20120912         ENTRADA       20120912         ENTRADA       20120912         ENTRADA       20120912         ENTRADA       20120912         ENTRADA       20120912         ENTRADA       20120918         ENTRADA       20120924         ENTRADA       20120924         ENTRADA       20120924         ENTRADA       20120924         ENTRADA       20120924                                                                                              | ENTRADA     |               | 20120912   |
| ENTRADA       20120912         ENTRADA       20120912         ENTRADA       20120912         ENTRADA       20120912         ENTRADA       20120912         ENTRADA       20120913         ENTRADA       20120921         ENTRADA       20120924         ENTRADA       20120924         ENTRADA       20120924         ENTRADA       20120924         ENTRADA       20120924         ENTRADA       20120924                                                                                                    | ENTRADA     |               | 20120912   |
| ENTRADA       20120912         ENTRADA       20120912         ENTRADA       20120912         ENTRADA       20120918         ENTRADA       20120921         ENTRADA       20120924         ENTRADA       20120924         ENTRADA       20120924         ENTRADA       20120924         ENTRADA       20120924         ENTRADA       20120924         ENTRADA       20120924                                                                                                    | ENTRADA     |               | 20120912   |
| ENTRADA       20120912         ENTRADA       20120918         ENTRADA       20120921         ENTRADA       20120924         ENTRADA       20120924         ENTRADA       20120924         ENTRADA       20120924         ENTRADA       20120924         ENTRADA       20120924         ENTRADA       20120924         ENTRADA       20120924                                                                                                    | ENTRADA     |               | 20120912   |
| ENTRADA       20120918         ENTRADA       20120921         ENTRADA       20120924         ENTRADA       20120924         ENTRADA       20120924         ENTRADA       20120924         ENTRADA       20120924         ENTRADA       20120924         ENTRADA       20120924         ENTRADA       20120924                                                                                                    | ENTRADA     |               | 20120912   |
| ENTRADA       20120921         ENTRADA       20120924         ENTRADA       20120924         ENTRADA       20120924         ENTRADA       20120924         ENTRADA       20120924         ENTRADA       20120924         ENTRADA       20120924         ENTRADA       20120924                                                                                                    | ENTRADA     |               | 20120918   |
| ENTRADA         20120924           ENTRADA         20120924           ENTRADA         20120924           ENTRADA         20120924           ENTRADA         20120924           ENTRADA         20120924           ENTRADA         20120924           ENTRADA         20120924                                                                                                    | ENTRADA     |               | 20120921   |
| ENTRADA         20120924           ENTRADA         20120924           ENTRADA         20120924           ENTRADA         20120924           ENTRADA         20120924                                                                                                    | ENTRADA     |               | 20120924   |
| ENTRADA 20120924     ENTRADA 20120924     ENTRADA 20120924     20120924     20120924                                                                                                    | ENTRADA     |               | 20120924   |
| ENTRADA 20120924<br>ENTRADA 20120924                                                                                                    | ENTRADA     |               | 20120924   |
| ENTRADA 20120924                                                                                                    | ENTRADA     | LINESE        | 20120924   |
|                                                                                                    | ENTRADA     | TAIDH         | 20120924 🖕 |
|                                                                                                    | 1           |               |            |
| 🚮 Desarchivar                                                                                                    |             | 蓟 Desarchivar |            |

Para desarchivar hacemos el mismo procedimiento que para archivar.

| Desarchivar |                 |          |   |  |
|-------------|-----------------|----------|---|--|
| Tipo        | Numero          | Fecha    |   |  |
| ENTRADA     | Marcar Todos    | )911     |   |  |
| ENTRADA     | Deserves Teldes | )912     |   |  |
| ENTRADA     | Desmarcar Todos | )912     |   |  |
| ENTRADA     | 100             | 20120912 |   |  |
| ENTRADA     |                 | 20120912 |   |  |
| ENTRADA     |                 | 20120912 |   |  |
| ENTRADA     | B1071           | 20120918 |   |  |
| ENTRADA     |                 | 20120921 |   |  |
| ENTRADA     | 47.000          | 20120924 |   |  |
| ENTRADA     | 1000            | 20120924 |   |  |
| ENTRADA     |                 | 20120924 |   |  |
| ENTRADA     | 1000000         | 20120924 |   |  |
| ENTRADA     | TADAT           | 20120924 | - |  |
| I           |                 |          |   |  |
|             | 蓟 Desarchivar   |          |   |  |
|             |                 |          |   |  |

| Desarchivar |              | ×        | <u> </u> |
|-------------|--------------|----------|----------|
| Tipo        | Numero       | Fecha    | -        |
| 🗹 ENTRADA   |              | 20120911 |          |
| 🗹 ENTRADA   | 481000       | 20120912 |          |
| 🗹 ENTRADA   |              | 20120912 |          |
| 🗹 ENTRADA   |              | 20120912 |          |
| 🗹 ENTRADA   |              | 20120912 |          |
| 🗹 ENTRADA   |              | 20120912 |          |
| 🗹 ENTRADA   |              | 20120918 |          |
| 🗹 ENTRADA   |              | 20120921 |          |
| 🗹 ENTRADA   |              | 20120924 |          |
| 🗹 ENTRADA   |              | 20120924 |          |
| 🗹 ENTRADA   |              | 20120924 |          |
| 🗹 ENTRADA   | 11000        | 20120924 |          |
| 🗹 ENTRADA   | TAIDM        | 20120924 | Ŧ        |
| 1           |              |          | _        |
|             | 蓟 Desarchiva | ar       |          |

Por último click en **botón Desarchivar** 

### <u>A</u>rchivo >> Importar Guías

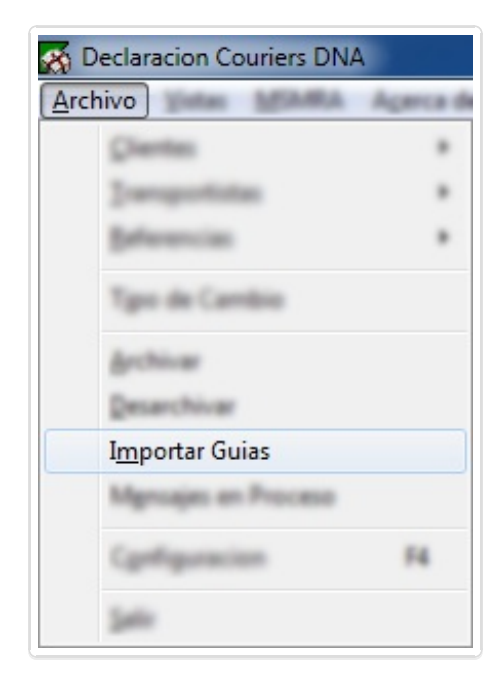

Al hacer click en **Importar Guías** nos aparecerá la siguiente ventana:

| Conocimiento | Manifiesto | Fecha      | Archivo                   |   |
|--------------|------------|------------|---------------------------|---|
|              |            | 30/12/2014 | Codd/orlander/R.          | ſ |
| <b>19</b>    |            | 30/12/2014 | Conditional and the Re-   |   |
| <b></b>      |            | 30/12/2014 | Conduction Internal Inc.  |   |
| <b></b>      |            | 30/12/2014 | Condetted and the R .     |   |
| <b></b>      |            | 30/12/2014 | Conditional and the Re-   |   |
| <b>19</b> /  |            | 30/12/2014 | Conduction Inc. 18.       |   |
| <b>19</b>    |            | 30/12/2014 | Contraction Man.          |   |
| <b></b>      |            | 30/12/2014 | Contraction Man.          |   |
| <b></b>      |            | 30/12/2014 | Contraction (March 1997)  |   |
| <b></b>      |            | 30/12/2014 | Conditional and the Re-   | 1 |
| <b></b>      |            | 30/12/2014 | Contraction (March 1997)  |   |
| <b></b>      |            | 30/12/2014 | Conduction Inc. 2011      |   |
| <b></b>      |            | 30/12/2014 | Conditional and the St.   |   |
| <b>19</b>    |            | 30/12/2014 | Conduction Including Mar. |   |
| <b>19</b>    |            | 30/12/2014 | Contraction (M.).         |   |
| <b>-</b>     |            | 30/12/2014 | Collected advects         |   |
|              |            |            |                           |   |

La metodología para seleccionar los conocimientos que queramos importar es la misma que en las ventanas de archivado y desarchivado. En vez de **"Marcar todos"** dice **"Clickear Todos"** 

| Clickea<br>Desclic | r Todos<br>kear Todos                                                                           |                                                                                                    |                                                                                                    |
|--------------------|-------------------------------------------------------------------------------------------------|----------------------------------------------------------------------------------------------------|----------------------------------------------------------------------------------------------------|
| Desclic            | kear Todos                                                                                      | and the second second s |                                                                                                    |
|                    |                                                                                                 |                                                                                                    |                                                                                                    |
|                    | 30/12/2014                                                                                      | Communicative R.                                                                                                    |                                                                                                    |
|                    | 30/12/2014                                                                                      | Conduction Internal No. 30.                                                                                                    | Ξ                                                                                                    |
|                    | 30/12/2014                                                                                      | (addited adjust)).                                                                                                    |                                                                                                    |
| 0.8.12             | 30/12/2014                                                                                      | (addited advect)                                                                                                    |                                                                                                    |
| GURLLE             | 30/12/2014                                                                                      | Cashibitad and we Mi                                                                                                    |                                                                                                    |
| 51.00.1.8          | 30/12/2014                                                                                      | Cashiddan and welling                                                                                                    |                                                                                                    |
|                    | 30/12/2014                                                                                      | CasilaHiaTueDec30                                                                                                    |                                                                                                    |
|                    | 30/12/2014                                                                                      | Canilation Tradition (10)                                                                                                    |                                                                                                    |
| GUM-LE             | 30/12/2014                                                                                      | Canilletine Tradition (10)                                                                                                    |                                                                                                    |
|                    | 30/12/2014                                                                                      | Canitation (advection)                                                                                                    |                                                                                                    |
|                    | 30/12/2014                                                                                      | Cashettal advects                                                                                                    |                                                                                                    |
|                    | 30/12/2014                                                                                      | Candidation (Marcal)                                                                                                    |                                                                                                    |
| the second second  | 20/12/2014                                                                                      | Company of the State                                                                                                    |                                                                                                    |
|                    | 00412<br>00412<br>00412<br>00412<br>00412<br>00412<br>00412<br>00412<br>00412<br>00412<br>00412 | 30/12/2014<br>30/12/2014<br>30/12/2014<br>30/12/2014<br>30/12/2014<br>30/12/2014<br>30/12/2014<br>30/12/2014<br>30/12/2014<br>30/12/2014<br>30/12/2014                                                                                                    | 30/12/2014<br>30/12/2014<br>30/12/2014<br>30/12/2014<br>30/12/2014<br>30/12/2014<br>30/12/2014<br>30/12/2014<br>30/12/2014<br>30/12/2014<br>30/12/2014 |

Y al hacerlo quedarán todos los conocimientos con check.

| Conocimiento              | Manifiesto | Fecha      | Archivo                    | - |
|---------------------------|------------|------------|----------------------------|---|
| <b>∠</b> ⇒                |            | 30/12/2014 |                            |   |
| v 🖳                       | i instand  | 30/12/2014 | (addited advanta).         |   |
| <b>⋥</b> ₽ <mark>⟩</mark> | i tonut    | 30/12/2014 | Candidital Indian 28.      |   |
| <b>⋥</b> ₽ <b>/</b>       | i instal   | 30/12/2014 | Cardidital tables 30.      |   |
| <b>⋥</b> ₽ <b>/</b>       |            | 30/12/2014 | Candidital addres 38.      | Ξ |
| <b>√</b> ]⁄               | r instal   | 30/12/2014 | Conduction Condition (18). |   |
| <b>7</b> - <b>1</b>       | 1 00814    | 30/12/2014 | Conditional and the Re-    |   |
| <b>7</b>                  | 1 00MLE    | 30/12/2014 | Cashiddan advection        |   |
| <b>z 9</b>                |            | 30/12/2014 | Canitation (advance) (6).  |   |
| <b>Z</b> 🖳                |            | 30/12/2014 | Candidition (sec.)(1).     |   |
| <b>Z</b> 🖓                | ( 00MLE    | 30/12/2014 | Candidation Internet Man   |   |
| <b>7 -</b>                | 1 GURLE    | 30/12/2014 | Candidation Internet 20.   |   |
| <b>7 -</b>                | r sound    | 30/12/2014 | Candidation (sec.20).      |   |
| <b>7 9</b>                |            | 30/12/2014 | Candidation (address (8)). |   |
| <b>Z</b> 🖓                |            | 30/12/2014 | Caddinal value: 81.        |   |
| v 🗐 🛛                     |            | 30/12/2014 | Candidation (advanced)     | - |

Finalmente click en Importar Conocimientos

Importar Conocimientos

<u>A</u>rchivo >> M<u>e</u>nsajes en Proceso

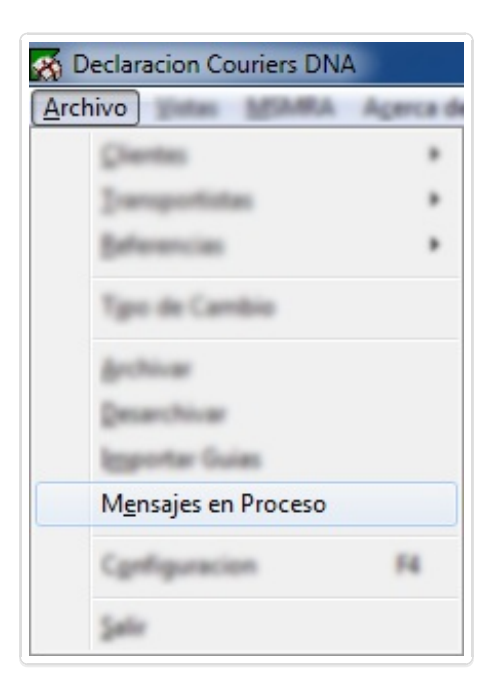

| Mensajes en Proceso |       |      |            | x        |
|---------------------|-------|------|------------|----------|
|                     |       | 1    |            | 1        |
| Transaccion         | Fecha | Hora | Manifiesto |          |
|                     |       |      |            |          |
|                     |       |      |            | 0        |
|                     |       |      |            | Brosser  |
|                     |       |      |            | Flucesal |
|                     |       |      |            |          |
|                     |       |      |            |          |
| <u> </u>            |       |      |            |          |
|                     |       |      |            |          |

En ocasiones la Aduana no podrá procesar en el momento los mensajes que enviamos y los deja pendientes. Yendo a **Mensajes en Proceso** podremos consultar el estado de estos envíos mediante check en la casilla que aparece junto al número de transacción y clickeando en el **botón Procesar** 

#### <u>A</u>rchivo >> <u>S</u>alir

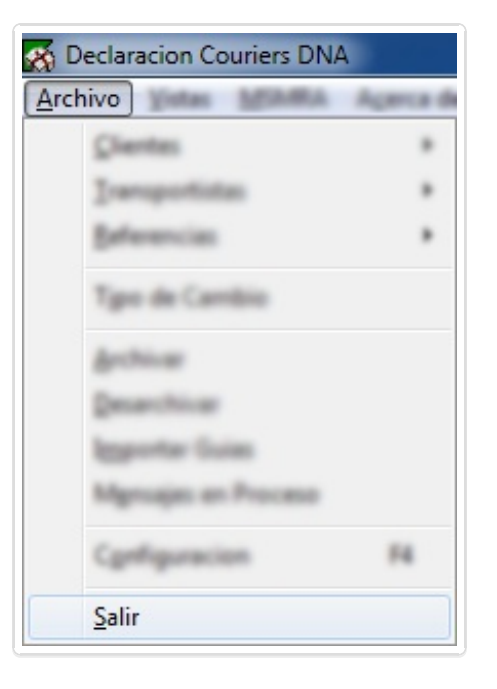

Por último **Salir** es otra manera, además de la cruz **Exe**, de cerrar el programa.

Menú <u>V</u>istas

Siguiendo con la barra de menús (<u>Archivo, Vistas, MSMRA, Acerca de...</u>), pasamos al menú Vistas, donde podremos filtrar la visualización de las guías por **Solo las No Agrupadas** o **Todas las Guías** 

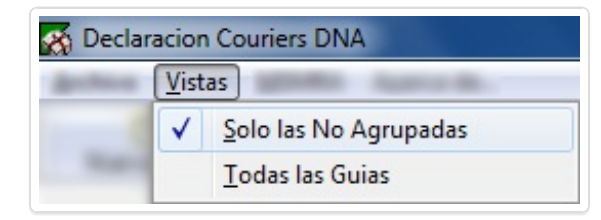

#### Menú <u>M</u>SMRA

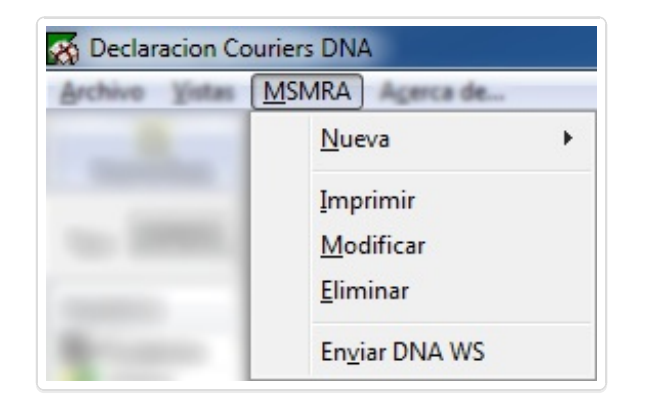

#### <u>M</u>SMRA <u>N</u>ueva ►

| chivo Vistas | MSMRA                            |   |                                                                          |
|--------------|----------------------------------|---|--------------------------------------------------------------------------|
| -            | <u>N</u> ueva                    | • | Manual                                                                   |
|              | Imprimir<br>Medificar<br>Diminar |   | <u>D</u> esde Movimientos de Stock<br>D <u>e</u> sde Manifiesto de Carga |
| -            | Englar DNA WS                    |   |                                                                          |

En este menú tenemos la opción de generar, modificar, eliminar, imprimir y enviar un **Mensaje Simplificado**. Para la creación disponemos de cuatro opciones:

- **Manual**: Debemos ingresar todos los datos manualmente.
- <u>D</u>esde Movimiento de Stock: Nos permite ingresar el número de stock para obtener los datos declarados por el depósito.
- **D<u>e</u>sde Manifiesto de Carga**: Indicando los datos de manifiesto, conocimiento y línea obtenemos directo desde Aduanas lo declarado por la agencia.

#### <u>M</u>SMRA <u>N</u>ueva ▶ <u>M</u>anual

| ivo yistas 🚺 | <u>M</u> SMRA         |     |                                                         |
|--------------|-----------------------|-----|---------------------------------------------------------|
|              | Nueva                 | •   | <u>M</u> anual                                          |
| -            | Imprimie<br>Modificae |     | Deude Maximientos de Stock<br>Deude Maxifiesto de Carga |
|              | Denna                 | - 1 |                                                         |
| -            | Englar DNA WS         |     |                                                         |

Accedemos al formulario "Mensaje Simplificado":

| Mensaje Simplific                                                                  | ado          |               |                 |                       |            |            | ×            |
|------------------------------------------------------------------------------------|--------------|---------------|-----------------|-----------------------|------------|------------|--------------|
| Numero Interno:<br>Cliente:<br>Declarante:<br>Transportista:<br>Manifiesto Salida: | IMPORTSYS LT | DA<br>Fecha:  | 01/01/2015      | Operacion:<br>Aduana: | REEMBARC   | 20         |              |
| Mercaderia                                                                         |              | Marcas        | Cant Bultos     | Tipo                  | Peso Bruto | Responsab  | le Operacion |
| Contenedores                                                                       |              |               |                 |                       |            |            |              |
| Contenedor                                                                         | Tipo         |               |                 | Precinto              | 1          | Precinto 2 | 2            |
| Documentos<br>Linea Tipo                                                           |              |               | Numero          |                       |            | Imagen     | Operacion    |
| 🗸 Validar Lir                                                                      | neas 🎒 In    | nprimir 🗸 Ace | eptar 🗙 Cancela | ſ                     |            |            |              |

El formulario se divide en cuatro sectores:

- Cabezal
- Mercadería

- Contenedores
- Documentos

Los analizamos:

• Cabezal

| Mensaje Simplific                                            | ado             |                      |                             | ×    |
|--------------------------------------------------------------|-----------------|----------------------|-----------------------------|------|
| Numero Interno:<br>Cliente:<br>Declarante:<br>Transportista: | IMPORTSYS LTDA  | •<br>•               | Operacion: REEMB<br>Aduana: | ARCO |
| Manifiesto Salida:                                           |                 | Fecha: 01/01/2015    |                             |      |
| -                                                            |                 |                      |                             |      |
|                                                              |                 |                      |                             |      |
|                                                              |                 |                      |                             |      |
| 🗸 Validar Lir                                                | neas 🎒 Imprimir | 🖌 Aceptar 🔀 Cancelar |                             |      |

- **Número interno**: Identificador definido por nosotros para el **M**ensaje **S**implificado (**MS**) que vamos a crear.
- **Operación**: El tipo de MS que vamos a crear, donde las opciones son:

- **D.S.T. D**espacho **S**implificado **T**ránsito, solo para Nueva Palmira.
- **D.S.T. ANEXO** También solo para Nueva Palmira.
- **REEMBARCO** Depósito a Manifiesto.
- **TRASBORDO** Manifiesto a Manifiesto.
- **TRASLADO** Depósito a Depósito.
- Cliente: Es quien solicita el MS.
- Aduana: La Aduana del recinto.
- **Declarante**: Es quien crea el MS.
- Transportista: El responsable del transporte de la mercadería.
- **Manifiesto Salida / Depósito Destino ( en el caso de los traslados )**: Es el destino de la mercadería, indicamos a donde va a ir, sea a un Manifiesto o Depósito.
- Fecha ( no aplica para traslados ): Fecha del Manifiesto.

#### Mercadería

En el área de Mercadería nos manejamos con el click derecho del mouse para acceder al menú contextual:

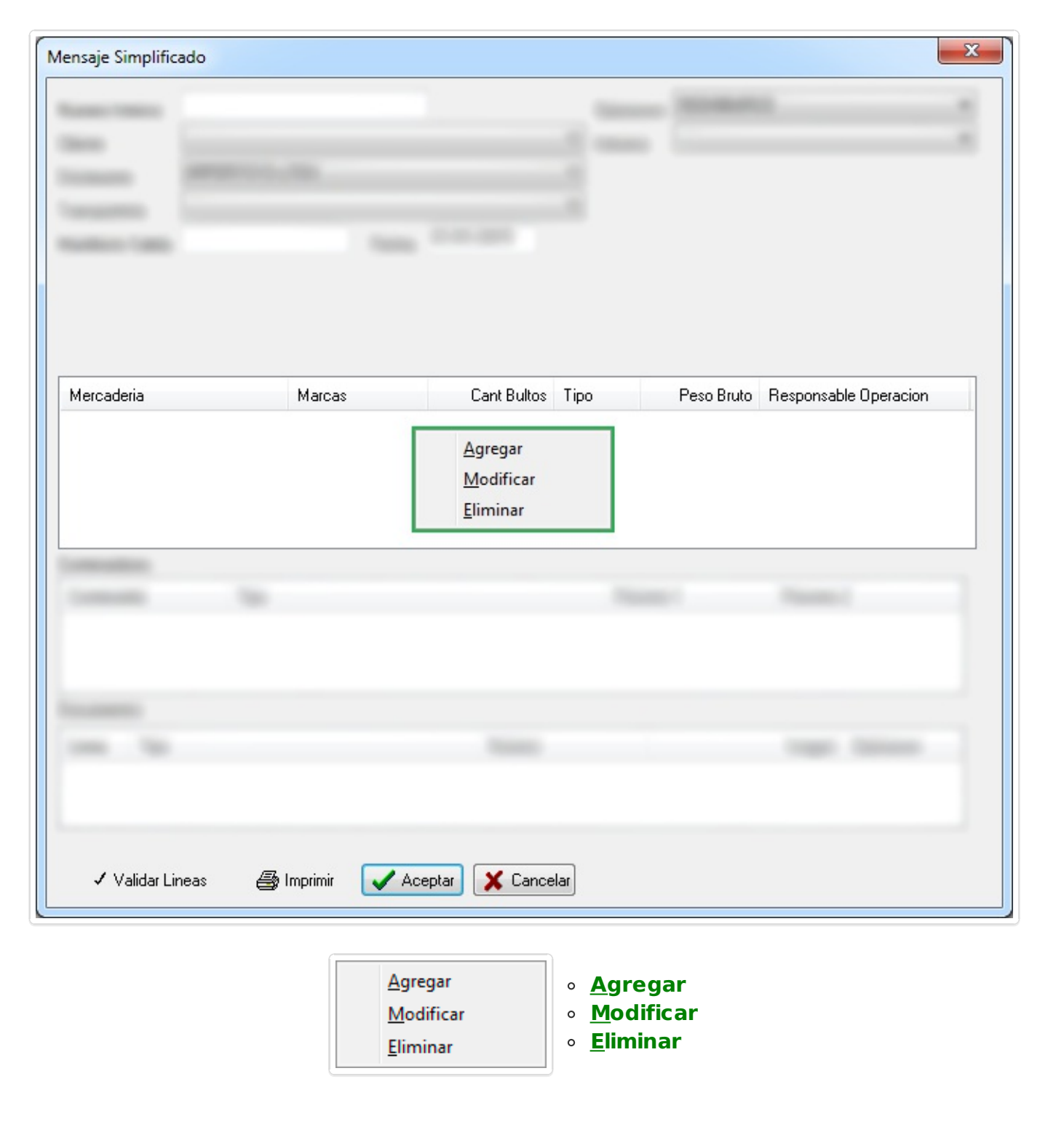

Haciendo click en **Agregar** accedemos al formulario "Línea de Mercadería":

| Linea de Mercaderi | а         | ×            |
|--------------------|-----------|--------------|
| Mercaderia:        | 1         |              |
| Marcas y Numeros:  |           |              |
| Cant. Bultos:      |           | Tipo :       |
| Peso Bruto:        |           |              |
| Consignatario:     |           | <b></b>      |
| Embarque:          |           | Destino: 🗾 🗸 |
| N.C.M:             |           |              |
| Asociaciones       |           |              |
| Tipo               | Numero    |              |
|                    |           |              |
|                    |           |              |
|                    |           |              |
|                    | 🗸 Aceptar | 🗶 Cancelar   |
| [                  |           |              |

- Mercadería: Descripción de la mercadería.
- Marcas y Números: Si tiene marcas o números, de lo contrario, comúnmente se pone "S/M S/N".
- **Cant. Bultos**: Número de bultos.
- **Tipo**: El tipo de bulto.
- Peso Bruto: Peso expresado en KG

- **Consignatario**: Consignatario de la mercadería.
- **Embarque**: Lugar de embarque de la mercadería.
- **Destino**: Lugar de destino de la mercadería.
- N.C.M: Nomenclatura Común Mercosur, solo cuatro dígitos.
- Asociaciones: En esta área nos manejamos de la misma manera que en el área de Mercadería que nos trajo a donde estamos ahora. Click derecho en el panel "Asociaciones" nos muestra el siguiente menú contextual:

| Linea de Mercaderia                              |                                    | × |
|--------------------------------------------------|------------------------------------|---|
|                                                  |                                    |   |
| Asociaciones                                     |                                    |   |
| Agregar<br><u>M</u> odificar<br><u>E</u> liminar | Desde Conocimiento     Desde Stock |   |
|                                                  | 🖌 Aceptar 🔀 Cancelar               |   |

| <u>A</u> gregar   | × | Desde Conocimiento   |
|-------------------|---|----------------------|
| <u>M</u> odificar |   | D <u>e</u> sde Stock |
| <u>E</u> liminar  |   |                      |
• **<u>Agregar</u>** • <u>Desde Conocimiento</u> nos presenta el formulario "Manifiesto":

| Manifiesto                                       | ×                                                                 |
|--------------------------------------------------|-------------------------------------------------------------------|
| Manifiesto<br>Tipo Manif:<br>Numero:<br>Recinto: | ▼ Tipo Transporte:     ▼     Fecha: -/_/ Conoc.:     Linea:     ▼ |
| Cant. Bultos:<br>Contenedores                    | Peso Bruto:                                                       |
| Numero                                           |                                                                   |
|                                                  |                                                                   |
|                                                  | 🖌 Aceptar 🔀 Cancelar                                              |

Completamos los datos:

| Tipo Manif: EGRESO<br>Numero: 123456<br>Recinto: RECINTO POI | Tipo Transporte: VIA MARITIMA     Fecha: 01/01/2015 Conoc.: 1     Linea:     RT. MVDE0 (1650)     ▼ |
|--------------------------------------------------------------|----------------------------------------------------------------------------------------------------|
| Cant. Bultos: 100                                            | Peso Bruto: 1000                                                                                    |
| Contenedores                                                 |                                                                                                    |
| Numero                                                       |                                                                                                    |
|                                                              | 🗸 Aceptar 🔀 C                                                                                       |

Agregar > Desde Stock nos presenta el formulario "Stock":

| Stock            | ×                |
|------------------|------------------|
| Deposito Origen: | •                |
| Nro Stock:       | Año Mov.:        |
| Cant. Bultos:    | Peso Bruto:      |
| Contenedores     |                  |
| Numero           |                  |
|                  |                  |
|                  |                  |
|                  |                  |
| 🖌 Ac             | eptar 🗙 Cancelar |

Llenamos los campos:

| Jeposito Urigen:<br>Vro Stock: | 1234 | 2000 (1001) | Año Mov :   | 2015 |  |
|--------------------------------|------|-------------|-------------|------|--|
| Cant. Bultos:                  | 100  |             | Peso Bruto: | 1000 |  |
| Contenedores                   |      |             |             |      |  |
| Numero                         |      |             |             |      |  |
|                                |      |             |             |      |  |
|                                |      |             |             |      |  |

Con <u>Aceptar</u> confirmamos el ingreso. Por otro lado con las opciones <u>Modificar</u> y <u>Eliminar</u> editamos y borramos, respectivamente, la información ingresada.

| Modificar |
|-----------|
|-----------|

Seleccionando la opción **Modificar** accedemos al formulario que tendrá los datos previamente ingresados. No todos los campos son modificables.

| Marcas y Numeros: S/M S/N<br>Cant. Bultos: 100.000<br>Peso Bruto: 1000.000<br>Consignatario: IMPORTSYS LTDA<br>Embarque: US TXA Concentration UY MVD<br>N.C.M: 1234<br>Asociaciones<br>Tipo Numero<br>MOV. STOCK 1234<br>Cancelar<br>amos con | Mercaderia:       | EJEMPLO MANUAL CAR | RGAS                 |
|----------------------------------------------------------------------------------------------------|-------------------|--------------------|----------------------|
| Cant. Bultos: 100.000<br>Peso Bruto: 1000.000<br>Consignatario: IMPORTSYS LTDA<br>Embarque: US TXA O Destino: UY MVD O O<br>N.C.M: 1234<br>Asociaciones<br>Tipo Numero<br>MOV. STOCK 1234<br>Overhar Cancelar<br>Aceptar                      | Marcas y Numeros: | S/M S/N            |                      |
| Peso Bruto: 1000.000<br>Consignatario: IMPORTSYS LTDA<br>Embarque: US TXA Destino: UY MVD D<br>N.C.M: 1234<br>Asociaciones<br>Tipo Numero<br>MOV. STOCK 1234<br>Aceptar Cancelar<br>amos con                                                  | Cant. Bultos:     | 100.000            | Tipo : PIEZAS/PIECES |
| Consignatario: IMPORTSYS LTDA<br>Embarque: US TXA Construction Destino: UY MVD Construction<br>N.C.M: 1234<br>Asociaciones<br>Tipo Numero<br>MOV. STOCK 1234<br>Cancelar<br>mos con                                                           | Peso Bruto:       | 1000.000           |                      |
| Embarque: US TXA Ceptar Destino: UY MVD CO<br>N.C.M: 1234<br>Asociaciones<br>Tipo Numero<br>MOV. STOCK 1234<br>Cancelar                                                                                                    | Consignatario:    | IMPORTSYS LTDA     | <b>•</b>             |
| N.C.M: 1234<br>Asociaciones<br>Tipo Numero<br>MOV. STOCK 1234<br>VAceptar Cancelar<br>os con                                                                                                    | Embarque:         | US TXA 🔍 🗸 🖉       | Destino: UY MVD 🔹 🔿  |
| Asociaciones<br>Tipo Numero<br>MOV. STOCK 1234<br>Aceptar Cancelar<br>NOS CON Aceptar                                                                                                    | N.C.M:            | 1234               |                      |
| Tipo Numero<br>MOV. STOCK 1234<br>Aceptar Cancelar<br>mos con                                                                                                    | Asociaciones      |                    |                      |
| MOV. STOCK 1234                                                                                                    | Tipo              | Numero             |                      |
| Aceptar X Cancelar                                                                                                    | MOV. STOCK        | 1234               |                      |
| Aceptar X Cancelar<br>mos con                                                                                                    |                   |                    |                      |
| Aceptar X Cancelar                                                                                                    |                   |                    |                      |
| nos con 🗸 Aceptar                                                                                                    |                   | 🗸 Aceptar          | 🗙 Cancelar           |
| mos con 🖌 Aceptar                                                                                                    |                   |                    |                      |
|                                                                                                    | amos con 🖌 Acept  | ar                 |                      |
|                                                                                                    |                   |                    |                      |

Mediante esta opción eliminamos la mercadería que hayamos cargado. Tener en cuenta que para esta eliminación el programa no solicitará confirmación.

#### Contenedores

Al igual que en "Mercadería" aquí nos manejamos con el botón derecho del mouse para acceder al menú contextual.

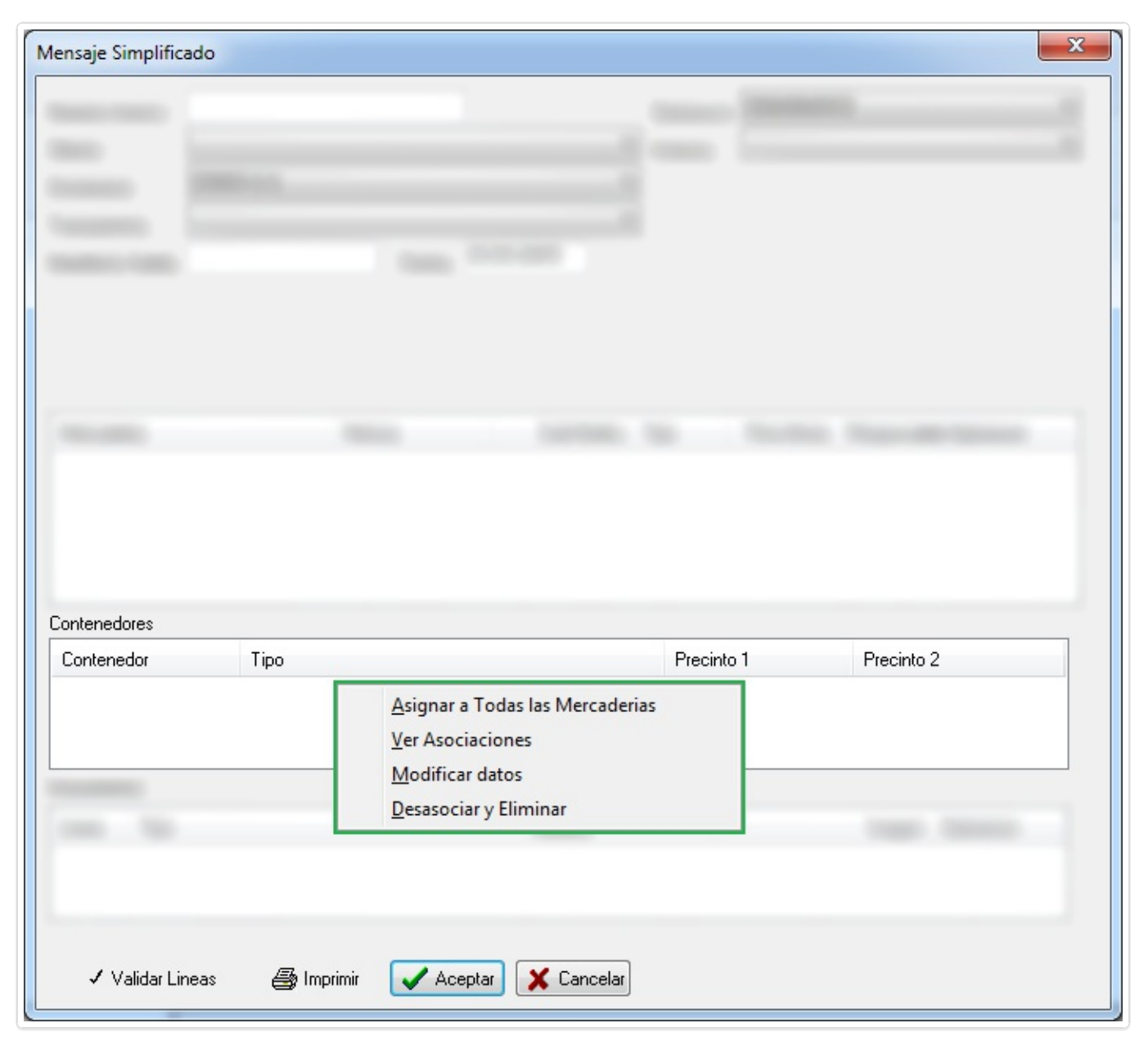

| <u>A</u> signar a Todas las Mercaderias<br><u>V</u> er Asociaciones<br><u>M</u> odificar datos<br><u>D</u> esasociar y Eliminar | 0<br>0<br>0 | <u>A</u> signar a Todas las Mercaderías<br><u>V</u> er Asociaciones<br><u>M</u> odificar datos<br><u>D</u> esasociar y Eliminar |
|----------------------------------------------------------------------------------------------------|-------------|----------------------------------------------------------------------------------------------------|
|                                                                                                    |             |                                                                                                    |

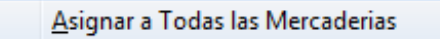

Con la opción "<u>A</u>signar a Todas las Mercaderías" accedemos al formulario "Contenedores":

| Contenedor  |           |            | ×       |
|-------------|-----------|------------|---------|
| Contenedor: | Tamaño:   |            | <b></b> |
| Precintos:  |           |            |         |
|             |           |            |         |
|             | 🗸 Aceptar | 🗙 Cancelar |         |
|             |           |            |         |

Completamos los datos:

| Contenedor: | IMP0-123456-7 | Tamaño: 22 | GP-CONT. 2 | 20 PIES HIGH CUB | E |  |
|-------------|---------------|------------|------------|------------------|---|--|
| Precintos:  | 7654321       |            |            |                  |   |  |
|             |               |            |            |                  |   |  |

| ensaje simplineado |                              |            |            |
|--------------------|------------------------------|------------|------------|
|                    |                              |            |            |
| ntenedores         |                              |            |            |
| Contenedor         | Тіро                         | Precinto 1 | Precinto 2 |
| MPO-123456-7       | 22GP-CONT. 20 PIES HIGH CUBE | 7654321    |            |
|                    |                              |            |            |
|                    |                              |            |            |

Aquí veremos el detalle de las asociaciones del contenedor.

Ver Asociaciones

| Contenedo | r en el Mensaje Simplificado |        |        | X          |
|-----------|------------------------------|--------|--------|------------|
| Contenedo | or: IMPO-123456-7            |        |        |            |
| Linea     | Tipo Afectacion              | Numero | Bultos | Peso Bruto |
|           |                              |        |        |            |
|           |                              |        |        |            |
|           |                              |        |        |            |
|           |                              |        |        |            |
|           |                              |        |        |            |
|           |                              |        |        |            |
|           |                              |        |        |            |
|           |                              |        |        |            |
|           |                              |        |        |            |

Modificar datos

"<u>Modificar Datos</u>" nos permite editar el tamaño, y cambiar, quitar o agregar precintos. El número de contenedor **NO** es modificable.

| Contenedor  |                                                             | X              |
|-------------|-------------------------------------------------------------|----------------|
| Contenedor: | IMP0-123456-7 <sub>Tamaño:</sub> 22GP-CONT. 20 F<br>7654321 | PIES HIGH CUBE |
| Precintos:  |                                                             |                |
|             | 🖌 Aceptar                                                   | Cancelar       |

Con esta opción eliminamos el contenedor sin previa solicitud de confirmación.

#### • Documentos

Por último tenemos **"Documentos"**, opción que se manejaría de la misma manera que "Mercadería" y "Contenedores", mediante click derecho y el menú contextual, pero que por el momento está **deshabilitada**, no es funcional.

#### <u>M</u>SMRA <u>N</u>ueva ► <u>D</u>esde Movimientos de Stock

| Archivo Vistas        | MSMRA Acerca de |                            |  |
|-----------------------|-----------------|----------------------------|--|
| -                     | <u>N</u> ueva   | Menual                     |  |
| and the second second | Imprimir        | Desde Movimientos de Stock |  |
|                       | Modificar       | Dgode Manifiesto de Carga  |  |
| _                     | Diminar         |                            |  |
|                       | Englar DNA WS   |                            |  |

Cuando elegimos la opción desde movimiento de stock nos aparece el formulario "Generar DSMRA por Stock". Aquí primero que nada elegimos la Aduana y hacemos click derecho sobre el área en blanco

| duana: MONTEVIDEC | · · · · ·                                 | ]   | <b>D</b> (1) |
|-------------------|-------------------------------------------|-----|--------------|
| Deposito          | Agregar<br>Modificar<br>Eliminar<br>Pegar | Ano | Destino      |
| Error             | 🤇 Generar DS                              | MRA |              |
|                   |                                           |     |              |

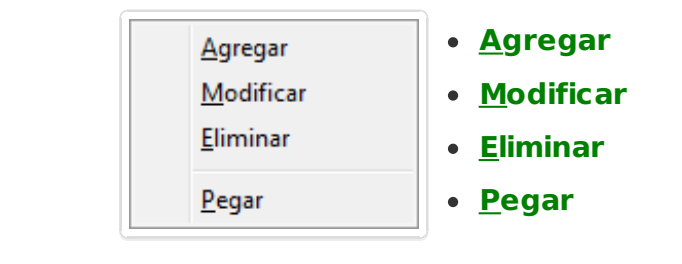

<u>Ag</u>regar

Mediante **Agregar** accedemos al formulario "Nuevo Movimiento"

| Nuevo Movin              | niento 💌             |
|--------------------------|----------------------|
| Deposito:<br>Nro. Stock: | ▼ ▼<br>              |
| Destino:                 |                      |
|                          | 🖌 Aceptar 🔀 Cancelar |

- **Depósito:** Elegimos el depósito, el cual lo podemos buscar por nombre o número.
- Nro. Stock: Ingresamos el número de stock.
- Año: Ingresamos el año.
- **Destino:** (opcional) indicamos el destino.

Completamos los datos:

| Nuevo Movir          | niento         |       |      |        | x |  |
|----------------------|----------------|-------|------|--------|---|--|
| Deposito:            | ANCAP BUQUES ( | 1891) |      | ▼ 1891 | • |  |
| Nro. Stock:          | 1234567        | Año:  | 2015 |        |   |  |
| Destino:             |                |       |      |        |   |  |
| 🖌 Aceptar 🔀 Cancelar |                |       |      |        |   |  |
|                      |                |       |      |        |   |  |

Confirmamos y veremos el stock listado:

| Generar DSMRA por Stock |                   |      |         |  |  |
|-------------------------|-------------------|------|---------|--|--|
| Aduana: MONTEVIDEO      | -                 |      |         |  |  |
| Deposito                | Stock             | Año  | Destino |  |  |
| ANCAP BUQUES (1891)     | 1234567           | 2015 |         |  |  |
| ( <u>(</u> )            | ))<br>Generar DSN | MRA  |         |  |  |
| Error                   |                   |      |         |  |  |
|                         |                   |      |         |  |  |

Una vez hayamos agregado el/los stocks que necesitamos, clickeamos el botón 🎬 Generar

#### DSMRA:

Al clickear este botón el programa busca en Aduanas los datos de stock que ingresamos y descarga la información declarada por el depósito. De esta manera nos muestra el formulario "Mensaje Simplificado" con algunos datos ya completados, nos ahorramos ingresar datos de mercadería.

En caso de que haya habido algún error se mostrará en el panel que aparece debajo del botón **Generar DSMRA**. Ejemplo que el stock ya esté afectado y no tenga saldo:

| Generar DSMRA por Stock                |                 |                | ×       |
|----------------------------------------|-----------------|----------------|---------|
| Aduana: MONTEVIDEO                     | -               |                |         |
| Deposito                               | Stock           | Año            | Destino |
| ANCAP BUQUES (1891)                    | 1234567         | 2015           |         |
| (0)<br>                                | Generar DSMR    | A              |         |
| Error<br>Deposito: 1891 Stock: 1234563 | 7 Año: 2015, No | ) tiene saldo. |         |

<u>M</u>odificar

Con **Modificar** accedemos al formulario "Nuevo Movimiento" donde podemos editar los datos que hayamos ingresado.

<u>E</u>liminar

Con **<u>Eliminar</u>** borramos la línea. Tener en cuenta que en esta eliminación el programa no solicitará confirmación.

<u>P</u>egar

Finalmente tenemos la opción **Pegar**, con la cual podemos copiar y pegar un movimiento, o una lista de movimientos. Lo único que tenemos que hacer es tener los campos **Depósito**, **Nro. Stock**, **Año** y **Destino** separados mediante una tabulación ( tecla **Tab**, situada a la izquierda del teclado, encima de la tecla **Bloq Mayús** y debajo de la tecla con los signos <sup>Q</sup>, <sup>a</sup> y \ ).

Entonces en cualquier procesador de texto ( por ejemplo **Bloc de Notas** ) escribimos **número de depósito**, apretamos tabulador, escribimos **número de stock**, apretamos tabulador, escribimos **destino**.

#### Ejemplo: 1891 1234567 2015 Destino

Si respetamos el orden de los datos ( número de depósito - número de stock - año - destino ) y la separación entre ellos ( una tabulación ) podremos pegar los movimientos.

#### MSMRA Nueva > Desde Manifiesto de Carga

| chivo Vistas | MSMRA           |                                    |  |
|--------------|-----------------|------------------------------------|--|
|              | <u>N</u> ueva ► | Mercal                             |  |
|              | Imprimir        | geste Westmantes de Breck          |  |
|              | Molficar        | D <u>e</u> sde Manifiesto de Carga |  |
|              | Deninge         |                                    |  |
|              | Englar DNA WS   |                                    |  |

Aquí la idea es la misma que en el punto anterior, nos manejamos de la misma manera que en "Desde Movimiento de Stock".

| Tipo Manif.       Manifiesto       Arribo       Conocimiento       Linea       Deposito         Agregar       Modificar       Eliminar       Eliminar       Eliminar       Error       Error< | G | enerar DSMRA | por Manifiesto |        |                                                          |       |          | x |
|----------------------------------------------------------------------------------------------------|---|--------------|----------------|--------|----------------------------------------------------------|-------|----------|---|
| Agregar<br>Modificar<br>Eliminar<br>Generar DSMRA<br>Error                                                                                                    |   | Tipo Manif.  | Manifiesto     | Arribo | Conocimiento                                             | Linea | Deposito |   |
| Generar DSMRA                                                                                                    |   |              |                |        | <u>Ag</u> regar<br><u>M</u> odificar<br><u>E</u> liminar |       |          |   |
| Error                                                                                                    |   |              |                | (      | ໜ Generar DSM                                            | RA    |          |   |
|                                                                                                    |   | Error        |                |        |                                                          |       |          |   |

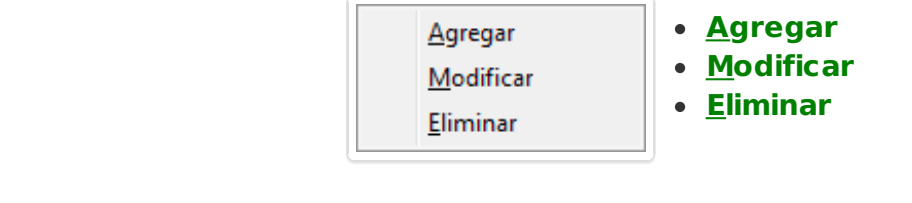

| <u>A</u> gregar |
|-----------------|
| <u>A</u> gregar |

Al seleccionar **Agregar** aparece el formulario "Nuevo Manifiesto"

| Nuevo Mar | nifiesto                  |
|-----------|---------------------------|
| Numero:   | Tipo Transp. VIA MARITIMA |
| Fecha:    | Linea:                    |
| Recinto:  | •                         |
|           | 🖌 Aceptar 🔀 Cancelar      |

- **Número**: El número del manifiesto
- **Tipo Transp.**: El tipo de transporte, marítimo o aéreo.
- Fecha: Para marítimo SIEMPRE 01/01/año\_manifiesto, para aéreo la fecha específica, con día y mes.
- **Conoc.**: El número de DNA del conocimiento.
- Línea: El número de línea del conocimiento.
- **Recinto**: El recinto del manifiesto, ejemplo 1650, Puerto de Montevideo.

#### Ejemplo:

| Numero:  | 123456 Tipo Transp. VIA MARITIMA |   |
|----------|----------------------------------|---|
| Fecha:   | 01/01/2015 Conoc.: 1 Linea:      | 1 |
| Recinto: | PUERTO DE MONTEVIDEO 1650        |   |
|          | 🖌 Aceptar 🛛 🗶 Cancelar           |   |

Luego de confirmar ( Aceptar ) veremos el manifiesto listado en el formulario "Generar DSMRA por Manifiesto"

| Generar DSMRA por Manifiesto |            |            |                 |          |                           |  |
|------------------------------|------------|------------|-----------------|----------|---------------------------|--|
| Tipo Manif.                  | Manifiesto | Arribo     | Conocimiento    | Linea    | Deposito                  |  |
| VIA MABITIMA                 | 123456     | 01/01/2015 | 1               | 1        | PUERTO DE MONTEVIDEO 1650 |  |
| Error                        |            |            | (((1))<br>Cener | ar DSMRA |                           |  |

Cuando clickeamos el botón **Generar DSMRA** nos aparece el formulario **"Mensaje Simplificado**" donde vemos los datos que el programa obtuvo desde Aduanas. Ejemplo:

| Mensaje Simplificado          |                      |            |            |            | ×            |
|-------------------------------|----------------------|------------|------------|------------|--------------|
| Numero Interno:               |                      | Operacion: | RASBORDO   | )          | •            |
| Cliente:                      | •                    | Aduana:    | IONTEVIDE  | 0          | •            |
| Declarante:                   | ▼                    |            |            |            |              |
| Transportista:                | ▼                    |            |            |            |              |
| Manifiesto Salida:            | Fecha: 01/01/2015    |            |            |            |              |
|                               |                      |            |            |            |              |
|                               |                      |            |            |            |              |
|                               |                      |            |            |            |              |
| Mercaderia                    | Marcas Cant Bultos   | lipo f     | Peso Bruto | Responsab  | le Operacion |
| MACHINES AND MECHANICAL APPLI | S/M - S/N 2.000      | °КG        | 2500.000   |            | 1000 - Time  |
|                               |                      |            |            |            |              |
|                               |                      |            |            |            |              |
|                               |                      |            |            |            |              |
| Contenedores                  |                      |            |            |            |              |
| Contenedor Tipo               |                      | Precinto 1 |            | Precinto 2 | 2            |
| TOLU5 40PO-CONT. 40 F         | PIES FLAT RACK       |            |            |            |              |
|                               |                      |            |            |            |              |
| Documentos                    |                      |            |            |            |              |
| Linea Tipo                    | Numero               |            |            | Imagen     | Operacion    |
|                               |                      |            |            |            |              |
|                               |                      |            |            |            |              |
|                               |                      |            |            |            |              |
| 🗸 Validar Lineas 🛛 🚑 Imprimir | 🗸 Aceptar 🔀 Cancelar |            |            |            |              |
|                               |                      |            |            |            |              |

Modificar

Mediante **Modificar** accedemos al formulario "Nuevo Manifiesto" y podemos corregir cualquiera de los datos que necesitemos editar.

<u>E</u>liminar

Mediante **Eliminar** se quita la línea sin pedir confirmación.

 $\underline{M}SMRA \underline{I}mprimir$ 

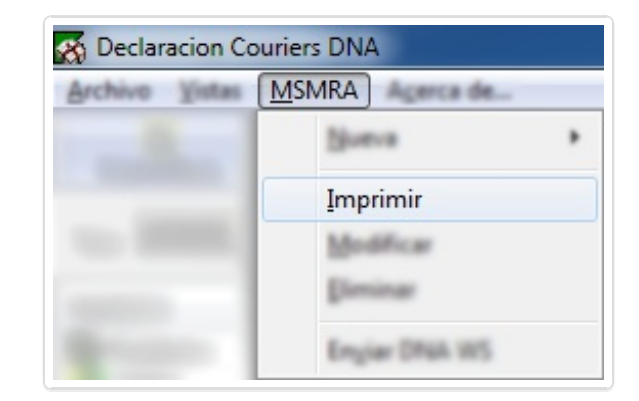

Mediante "**Imprimir**" vamos al mismo formulario que veníamos viendo, donde elegimos el mensaje que queremos imprimir y veremos el reporte en el navegador:

| Decl | arante:                                                                  |                                     |                |    |              |           |            |                               |            | Importsy | <u>s</u> - <u>Easymail</u> | ^ |
|------|--------------------------------------------------------------------------|-------------------------------------|----------------|----|--------------|-----------|------------|-------------------------------|------------|----------|----------------------------|---|
|      |                                                                          |                                     |                |    | Mensaje Sim  | plificado |            |                               |            |          |                            |   |
|      | -                                                                        |                                     |                |    | 11           |           |            |                               |            |          |                            |   |
|      | 1                                                                        | Tipo de operacion                   |                |    | R REEMBARCO  |           |            |                               |            |          |                            |   |
|      | 4                                                                        | Aduana                              |                | 00 | 1 MONTEVIDEO |           |            |                               |            |          |                            |   |
|      | h                                                                        | Movilizador de Me                   | rcad.          |    | BC HARDEN    |           |            |                               |            |          |                            |   |
|      | N                                                                        | Manifiesto Salida                   |                |    | / 20150101   | 1         |            |                               |            |          |                            |   |
|      |                                                                          |                                     |                |    | Mercade      | erias     |            |                               |            |          |                            | = |
| Nro  | Mercaderia                                                               |                                     | Marcas         |    | Bultos       | Tipo      | Peso Bruto | Responsable Operacion         |            | Embarque | Destino                    |   |
|      |                                                                          |                                     |                |    |              |           |            | <u>.</u>                      |            |          |                            |   |
| 1    | BALES OF PRESSED STEVIA LEA<br>DE HOJAS PRENSADAS DE STEV<br>1212.99.10. | AVES (FARDOS<br>VIA) NCM:           | S/M - S/N      |    | 361.000      | BAL       | 18227.000  | ADENCIA RARÊVINA SOVANDY LA.  |            | UY MVD   | HK HKG                     |   |
|      | Deposito                                                                 | Ne                                  | ombre          |    |              | Movimi    | iento      | Año                           | Bultos     |          | Peso bruto                 |   |
|      | 1647                                                                     | M                                   | ONTECON (1647) |    |              | 90        | 05145      | 2015                          | 361.000    |          | 18227.000                  |   |
| 2    | 110.891,75 SQ.FT COW LEATHER<br>CREAM, THICKNEES 1.1/1.3 MM              | R CRUST, ASA<br>(TR1). 64.838,25    | S/M - S/N      |    | 450.000      | BAG       | 12169.940  | ABRICA RARTINA SCHART S.A.    |            | UY MVD   | нк нкд                     |   |
|      | Deposito                                                                 | N                                   | ombre          |    |              | Movimi    | iento      | Año                           | Bultos     |          | Peso bruto                 |   |
|      | 1647                                                                     | M                                   | ONTECON (1647) |    |              | 90        | 05144      | 2015                          | 450.000    |          | 12169.940                  |   |
| 3    | YELLOW CORN ORIGIN PARAGE                                                | UAY ITEM                            | S/M - S/N      |    | 195035.000   | BLK       | 195035.000 | NUMBER AND THE SCHOOL ST.     |            | UY MVD   | HK HKG                     |   |
|      | Deposito                                                                 | Ne                                  | ombre          |    |              | Movimi    | iento      | Año                           | Bultos     |          | Peso bruto                 |   |
|      | 1647                                                                     | M                                   | ONTECON (1647) |    |              | 90        | 05142      | 2015                          | 195035.000 |          | 195035.000                 |   |
| 4    | YELLOW CORN ORIGIN PARAGE                                                | UAY ITEM                            | S/M - S/N      |    | 191575.000   | BLK       | 191575.000 | AGENCIA MARTINA SCHAREY S.A.  |            | UY MVD   | HK HKG                     |   |
|      | Deposito                                                                 | Ne                                  | ombre          |    |              | Movimi    | iento      | Año                           | Bultos     |          | Peso bruto                 |   |
|      | 1647                                                                     | M                                   | ONTECON (1647) |    |              | 90        | 05143      | 2015                          | 191575.000 |          | 191575.000                 |   |
| 5    | PARAGUAYAN SOYBEAN MEAL<br>2304.00.00 PESO BRUTO TOTAL:<br>T             | HS CODE / NCM:<br>: 477.770 KG PESO | S/M - S/N      |    | 477770.000   | BLK       | 477770.000 | NENCIA HARTINA SCHARDY S.A.   |            | UY MVD   | HK HKG                     |   |
|      | Deposito                                                                 | Ne                                  | ombre          |    |              | Movimi    | iento      | Año                           | Bultos     |          | Peso bruto                 |   |
|      | 1647                                                                     | M                                   | ONTECON (1647) |    |              | 90        | 05141      | 2015                          | 477770.000 |          | 477770.000                 |   |
| 6    | 1000 BAGS ORGANIC CHIA SEE<br>PARAGUAY NCM: 1207.99.90 100<br>KGS        | D BLACK ORIGIN<br>00 BAGS OF 25     | S/M - S/N      |    | 18.000       | PLT       | 25900.000  | AGENCIA HARITIMA SCHANDY S.A. |            | UY MVD   | HK HKG                     |   |
|      | Deposito                                                                 | Ne                                  | ombre          |    |              | Movimi    | iento      | Año                           | Bultos     |          | Peso bruto                 |   |
|      | 1647                                                                     | M                                   | ONTECON (1647) |    |              | 90        | 05147      | 2015                          | 18.000     |          | 25900.000                  |   |
|      |                                                                          |                                     |                |    | Conteneo     | lores     |            |                               |            |          |                            | - |
|      |                                                                          |                                     |                |    |              |           |            | u                             | 1          | u.       | 1                          |   |

| lumero               | Tamaño                                 | Dracinto    | Precinto | Precinto |
|----------------------|----------------------------------------|-------------|----------|----------|
| umero                |                                        | Precinto    | Precinto | Precinco |
|                      |                                        |             |          |          |
|                      |                                        |             | 050540   |          |
|                      |                                        |             | 0000726  |          |
|                      |                                        |             | 0020/36  |          |
|                      |                                        | ENCENCENCIO | 055642   |          |
|                      |                                        | ENCENCESU   | 055635   |          |
| _                    |                                        | EMCENCER    | 059612   |          |
| _                    |                                        |             | 059636   |          |
| _                    |                                        | EMCENC8911  | 050544   | 1        |
|                      |                                        | EMCENC8991  | 050543   | 1        |
|                      | 40GP-CONT. 40 PIES CARGA SECA/GENERICO | EMCENC8981  | 059643   |          |
|                      | 42GP-CONT. 40 PIES HIGH CUBE           | EMCENC9361  | 059647   |          |
|                      | 42GP-CONT. 40 PIES HIGH CUBE           | EMCENC9381  | 059649   |          |
|                      | 42GP-CONT. 40 PIES HIGH CUBE           | EMCENC9301  | 059645   |          |
| 1. HILL 4            | 42GP-CONT. 40 PIES HIGH CUBE           | EMCENC9371  | 059648   |          |
|                      | 42GP-CONT. 40 PIES HIGH CUBE           | EMCENC9341  | 059646   |          |
|                      | 42GP-CONT. 40 PIES HIGH CUBE           | EMCENC9281  | 200965   |          |
|                      | 42GP-CONT. 40 PIES HIGH CUBE           | EMCENC9321  | 200963   |          |
| L-1770-1             | 42GP-CONT. 40 PIES HIGH CUBE           | EMCENC9311  | 200961   |          |
|                      | 42GP-CONT. 40 PIES HIGH CUBE           | EMCENC9481  | 0027594  |          |
| L-100004-1           | 42GP-CONT. 40 PIES HIGH CUBE           | EMCENC9411  | 00026888 |          |
| L-100000-0           | 42GP-CONT. 40 PIES HIGH CUBE           | EMCENC9331  | 0027147  |          |
| L-80.08-1            | 42GP-CONT. 40 PIES HIGH CUBE           | EMCENC9421  | 200912   |          |
|                      | 42GP-CONT. 40 PIES HIGH CUBE           | EMCENC9391  | 0027573  |          |
| 1- 10 <sup>-10</sup> | 42GP-CONT. 40 PIES HIGH CUBE           | EMCENC9441  | 0027597  |          |
| v - 000000 - 0       | 42GP-CONT. 40 PIES HIGH CUBE           | EMCENC9401  | 0027591  |          |
| Contraction of       | 42GP-CONT. 40 PIES HIGH CUBE           | EMCENC9461  | 0027574  |          |
|                      | 42GP-CONT. 40 PIES HIGH CUBE           | EMCENC9451  | 0027582  |          |
|                      | 42GP-CONT. 40 PIES HIGH CUBE           | EMCENC9051  | 201150   |          |
|                      | 42GP-CONT. 40 PIES HIGH CUBE           | EMCENC8931  | 0027144  |          |
|                      | 42GP-CONT. 40 PIES HIGH CUBE           | EMCENC9471  | 0027593  |          |
| No. LONG -           | 42GP-CONT, 40 PIES HIGH CUBE           | EMCENC9061  | 201231   |          |

Recordar que también tendremos la posibilidad de imprimir los MS ( numerados √ ) desde nuestro sitio: **Mensaje Simplificado** 

<u>MSMRA</u> Modificar

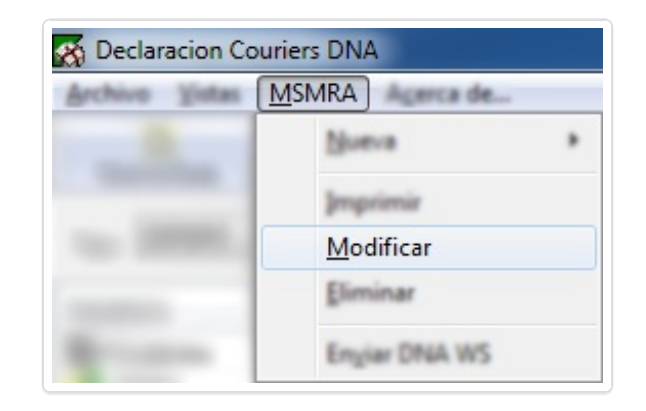

Esta opción nos muestra el formulario "Leer Operación":

| )peracion:                                                                                         | 🔲 Todas                                                       |           |                                             |
|----------------------------------------------------------------------------------------------------|---------------------------------------------------------------|-----------|---------------------------------------------|
| Operacion                                                                                          | Tipo operacion                                                | Numero DS | Manif. Destino                              |
| <ul> <li>➢ EJEMPLO MANUAL CARGAS</li> <li>✓ 03</li> <li>✓ 02</li> <li>✓ 01</li> <li>✓ 2</li> </ul> | REEMBARCO<br>REEMBARCO<br>REEMBARCO<br>REEMBARCO<br>TRASBORDO |           | 17010<br>22807<br>18280<br>36767<br>3018018 |
|                                                                                                    |                                                               |           |                                             |

- **Operación**: Buscamos mediante el nombre que le hayamos puesto a la operación.
- Todas: Para evitar listados largos, el programa por defecto trae los mensajes simplificados de un tiempo a esta parte. Si el que buscamos es muy viejo, marcamos el check v y nos listará todos.

- **Número DS**: El segundo cuadro de texto es para búsqueda por número de **M**ensaje **S**implificado, el que fue asignado por Aduanas.
- **Estado**: Filtrado por estado del mensaje, el cual puede ser:
  - DS EN ARMADO
  - DS NUMERADAS
  - DS CON ERRORES
  - DS ENVIADAS A DNA
  - DST CUMPLIDAS
  - TODAS LAS DS
- **Tipo**: Finalmente el último filtro nos permite filtrar por tipo de MS, donde tenemos:
  - TRASLADO
  - REEMBARCO
  - TRASBORDO
  - D.S.T.
  - D.S.T. ANEXO
  - TODAS LAS OPERACIONES

En este ejemplo que vemos arriba el único mensaje modificable sería el que se llama "EJEMPLO MANUAL COURIER", ya que podemos ver que no está numerado ( ícono de carpeta abierta р y **Número DS** = 0 ). Lo resaltamos:

| Leer | Operacion                |                |           | ×              |
|------|--------------------------|----------------|-----------|----------------|
| 0    | peracion:                | Todas          |           |                |
|      | Operacion                | Tipo operacion | Numero DS | Manif. Destino |
|      | 😕 EJEMPLO MANUAL COURIER | REEMBARCO      | 0         | 176101         |
|      |                          |                |           |                |
|      |                          |                |           |                |
|      |                          |                |           |                |
|      |                          |                |           |                |
|      |                          |                |           |                |
|      |                          |                |           |                |
|      |                          |                |           |                |
| Est  | ado: TODAS LAS DS        | •              |           |                |
| Tip  | TODAS LAS OPERACIONES    |                | 🖌 Acept   | ar 🗙 Cancelar  |
|      |                          |                |           |                |

Por otro lado aquellos MS con el tick verde √ están numerados y no podremos modificarlos, solo darlos de baja.

## MSMRA Eliminar

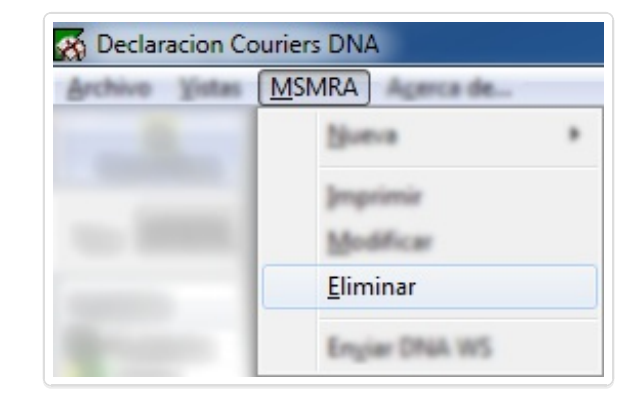

Ingresamos al formulario "Eliminar MSMRA", el cual tiene el mismo formato que venimos viendo.

| iminar MSMRA                                                                                        |                                                  |                                | ×                                                  |
|----------------------------------------------------------------------------------------------------|--------------------------------------------------|--------------------------------|----------------------------------------------------|
| Operacion:                                                                                          | Todas                                            |                                |                                                    |
| Operacion                                                                                           | Tipo operacion                                   | Numero DS                      | Manif. Destino                                     |
| <ul> <li>➢ EJEMPLO MANUAL COURIER</li> <li>✓ 03</li> <li>✓ 02</li> <li>✓ 01</li> <li>✓ 2</li> </ul> | REEMBARCO<br>REEMBARCO<br>REEMBARCO<br>TRASBORDO | 21885<br>15113<br>6281<br>1957 | 1.76108<br>229607<br>1.35380<br>047407<br>30190105 |
| Estado: TODAS LAS DS<br>Tipo: TODAS LAS OPERACIONES                                                 | <ul> <li>▼</li> </ul>                            | 🗸 Acept                        | ar 🗙 Cancelar                                      |

Seleccionamos el mensaje que queremos eliminar:

| Eliminar MSMRA              |                |           | ×              |
|-----------------------------|----------------|-----------|----------------|
| Operacion:                  | Todas          |           |                |
| Operacion                   | Tipo operacion | Numero DS | Manif. Destino |
| EJEMPLO MANUAL COURIER      | REEMBARCO      | 0         |                |
| ✓ 03                        | REEMBARCO      | 31.00.5   | 2278607        |
| ✓ 02                        | REEMBARCO      | 15113     | 1.05.001       |
| ✓ 01                        | REEMBARCO      | 6241      | 047401         |
| √ 2                         | TRASBORDO      | 1957      | 30190105       |
|                             |                |           |                |
|                             |                |           |                |
| Estado: TODAS LAS DS        | •              |           |                |
| Tipo: TODAS LAS OPERACIONES | •              | Acept     | ar 🗙 Cancelar  |

El programa nos solicitará confirmación:

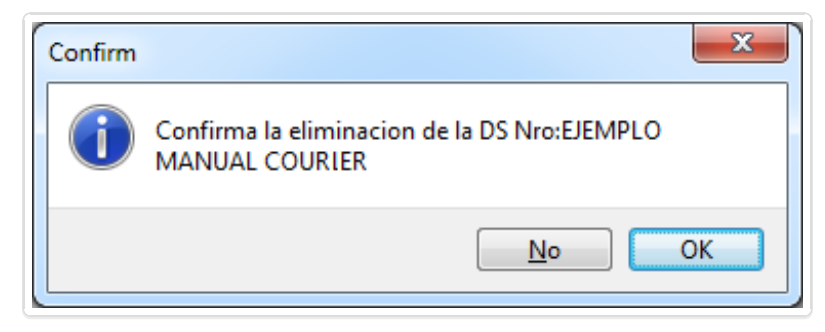

### <u>M</u>SMRA En<u>v</u>iar Dna WS

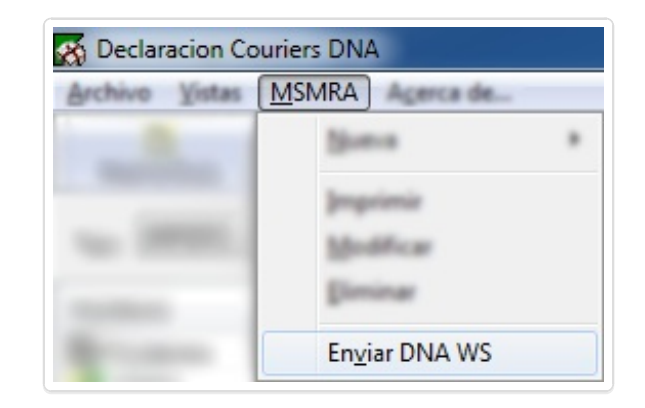

Desde el formulario "Envío de MS vía WS a Aduana" hacemos los envíos de alta y baja.

| nvio de MS via WS a Aduana |        |           |            |           | X         |
|----------------------------|--------|-----------|------------|-----------|-----------|
| Declarante: IMPORTSYS LTDA |        | •         |            |           |           |
| Numero                     | Nro DS | Operacion | Tipo Envio | Resultado |           |
|                            |        |           |            |           |           |
|                            |        |           |            |           |           |
|                            |        |           |            |           |           |
|                            |        |           |            |           |           |
|                            |        |           |            |           |           |
|                            |        |           |            |           |           |
|                            |        |           |            |           |           |
|                            |        |           |            | Enviar    | 🗶 Cancela |

Menú A<u>c</u>erca de...

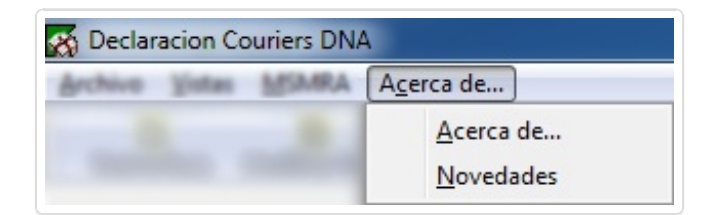

Y la última opción de la barra de menúes es **Acerca de...**, que tiene dos ítems, <u>Acerca de...</u> y <u>Novedades</u>. La primera nos mostrará la versión del programa e información de contacto de **ImportSys Ltda**.

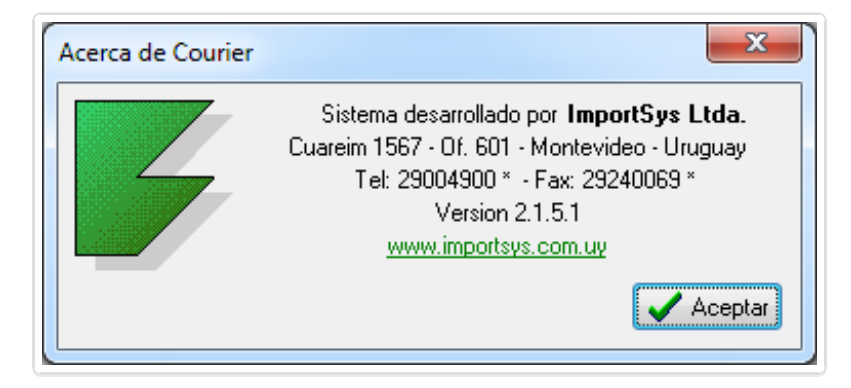

Mientras que la segunda nos redireccionará a un sitio de ImportSys donde visualizamos los cambios que trajo consigo la versión del programa que tenemos instalada. **Click aquí para ver ejemplo** 

# ÁREA OPERATIVA

En el Courier el área de trabajo principal se divide en dos paneles. El **Panel de Manifiestos**, sobre la izquierda, que es donde crearemos los vuelos, y el **Panel de Guías**, donde vemos los conocimientos pertenecientes a los manifiestos, o que están pendientes de asignación como **vimos anteriormente**.

| IMPORT   | •            | Buscar por numero: |               | Master:        |           | <ul> <li>Tipo Envio:</li> </ul> | Todos los Env                             | vios ·· | ▼          | 3 |
|----------|--------------|--------------------|---------------|----------------|-----------|---------------------------------|-------------------------------------------|---------|------------|---|
| esto     | Fecha 2      | Numero de Guia     | Consignatario | 5              | Remitente |                                 | Bultos                                    | Peso    | Numero DNA |   |
| ndientes |              | 2                  |               | 100 C          |           |                                 | 1.00                                      | 171.000 | 28         |   |
| -        | 22/05/2015   | 2                  |               |                |           |                                 | 4.00                                      | 10.560  | 27         |   |
|          | 13/05/2015   |                    |               |                |           |                                 |                                           |         |            |   |
|          | 22/05/2015   |                    |               |                |           |                                 |                                           |         |            |   |
|          | 25/05/2015   |                    |               |                |           |                                 |                                           |         |            |   |
|          | 26/05/2015   |                    |               |                |           |                                 |                                           |         |            |   |
|          | 27/05/2015   |                    |               |                |           |                                 |                                           |         |            |   |
|          | 29/05/2015   |                    |               |                |           |                                 |                                           |         |            |   |
|          | 01/06/2015   |                    |               |                |           |                                 |                                           |         |            |   |
|          | 13/05/2015   |                    |               |                |           |                                 |                                           |         |            |   |
|          | 14/05/2015 = |                    |               |                |           |                                 |                                           |         |            |   |
|          | 15/05/2015   |                    |               |                |           |                                 |                                           |         |            |   |
|          | 19/05/2015   |                    |               |                |           |                                 |                                           |         |            |   |
|          | 20/05/2015   |                    |               |                |           |                                 |                                           |         |            |   |
|          | 21/05/2015   |                    |               |                |           |                                 |                                           |         |            |   |
|          | 22/05/2015   |                    |               |                |           |                                 |                                           |         |            |   |
|          | 25/05/2015   |                    |               |                |           |                                 |                                           |         |            |   |
|          | 26/05/2015   |                    |               |                |           |                                 |                                           |         |            |   |
|          | 2770572015   |                    |               |                |           |                                 |                                           |         |            |   |
|          | 20/05/2015   |                    |               |                |           |                                 |                                           |         |            |   |
|          | 23/03/2015   |                    |               |                |           |                                 |                                           |         |            |   |
|          | 12/03/2013   |                    |               |                |           |                                 |                                           |         |            |   |
|          | 17/05/2015   |                    |               |                |           |                                 |                                           |         |            |   |
|          | 18/05/2015   |                    |               |                |           |                                 |                                           |         |            |   |
|          | 19/05/2015   |                    |               |                |           |                                 |                                           |         |            |   |
|          | 20/05/2015   |                    |               |                |           |                                 |                                           |         |            |   |
| -        | 15/05/2015   |                    |               |                |           |                                 |                                           |         |            |   |
|          | ×            | */ <b>`</b> ``     | 2             | <b>—</b>       | ENDESE    |                                 |                                           |         |            |   |
| 1        |              | - <b></b>          |               |                |           |                                 | X-                                        |         |            |   |
|          |              | lester i           | TIE           | <b>#</b>       |           |                                 | 1. A. A. A. A. A. A. A. A. A. A. A. A. A. |         |            | 4 |
|          | A            | A                  |               | Asignar Master | Endoso    | Agrupar                         | Evcel Beducida                            |         |            |   |

- 1. Barra de Botones
- 2. Panel de Manifiestos
- 3. Panel de Guías
- 4. Panel de Íconos y Área detalle de Manifiestos y Guías

## 1. Barra de Botones

De la barra de menús pasamos a la barra de botones

En esta barra nos encontramos con los botones:

- 🏋 Nueva Guía
- <table-of-contents> Modificar Guía
- 🔛 Actualizar DNA

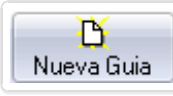

El botón **Nueva Guía** se usa para crear un conocimiento, al clickearlo aparecerá en pantalla el formulario para completar los datos.

| Conocimiento                                                                                           | ×                                                                              |
|----------------------------------------------------------------------------------------------------|--------------------------------------------------------------------------------|
| Conocimiento: IS Master                                                                                | Tipo: IMPORT                                                                   |
| Embarcador Nombre: Direccion: Telefono Embarque:                                                       | Consignatario Nombre: E-Mail: Direccion: Documento: Telefono: Descarga: UY MVD |
| Mercaderia     Otras Descripciones     Pagos       Peso Bruto:     0.000     kgs.     Bultos:     0.00 | Tipo Bulto: PIEZAS/PIECES   PCS                                                |
| Pais Origen<br>Mercaderia:<br>Tipo de Envio:                                                           | Valor FUB       Moneda:       Importe:                                         |
| Peligrosa:  Partidas Ara Partidas Ara C Entrega NO Expresa Obsequio                                    | Ancelarias Valor Flete<br>Moneda: DOLARES AMERICANOS  Importe: 50.00           |
| Numero DNA: 0                                                                                          | 🖌 Aceptar 🔀 Cancelar                                                           |

Tras llenar los datos...

| Conocimiento                                                                                                    | X                                                                                                    |
|----------------------------------------------------------------------------------------------------|----------------------------------------------------------------------------------------------------|
| Conocimiento: IS1234 Master 1234567890                                                                                                    | Tipo: IMPORT                                                                                                    |
| Embarcador       Consign         Nombre:       IMPORTSYS LTDA         Direccion:       Image: E-Mail:         Telefono       Direccion:         Embarque:       ES MAD         Mercaderia       Otras Descripciones         Peso Bruto:       0.700         kgs.       Bultos:         1.00       Tipo Bulto: | natario<br>:: IMPORTSYS ( )<br>:: soporte@importsys.com.uy<br>on: AV LIBERTADOR 1955/002<br>ento: Telefono: 29240052<br>ga: UY MVD<br>PIEZAS/PIECES<br>PCS<br>PCS |
| Pais Origen       URUGUAY         Mercaderia:       PELOTAS         Tipo de Envio:       ENVIOS HASTA U\$S 200         Peligrosa: <ul> <li>Entrega NO Expresa</li> <li>Obsequio</li> <li>Obsequio</li> </ul>                                                                                                  | Valor CIF<br>Moneda: DOLARES AMERICANOS  Importe: 100.00 Valor Flete Moneda: DOLARES AMERICANOS Importe: 50.00                                                    |
| Numero DNA: 0                                                                                                    | 🗸 Aceptar 🗙 Cancelar                                                                                                    |

...y clickear en 🛛 🖌 Aceptar se podrá visualizar en el **Panel de Guías...** 

| Numero de Guia | Consignatario | Remitente      | Bultos | Peso  | Numero DNA |
|----------------|---------------|----------------|--------|-------|------------|
| <b>1</b> S1234 | IMPORTSYS     | IMPORTSYS LTDA | 1.00   | 0.700 | 1          |
|                |               |                |        |       |            |
|                |               |                |        |       |            |

**Importante** saber que hay que tener en cuenta donde estamos creando la nueva guía, es decir, si al presionar el botón **Nueva Guía** no teníamos ningún manifiesto seleccionado en el **Panel de Manifiestos** la guía quedará en **Pendientes** 

| Tipo: IMPORT | •          |
|--------------|------------|
| Manifiesto   | Fecha      |
| 📳 Pendientes |            |
|              | 10/04/2014 |
| 2            | 24/09/2012 |
| 2            | 17/10/2014 |
| 2            | 30/12/2014 |
| 2            | 04/11/2014 |
|              | 30/12/2014 |
| 🚞 IS1234     | 12/01/2015 |

En caso de tener seleccionado algún manifiesto en el momento de hacer click en **Nueva Guía**, esta se creará dentro del mismo.

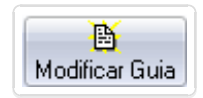

Para el uso del botón **Modificar Guía** si es necesario tener una guía seleccionada, la acción de modificar se aplicará a la guía que esté marcada.

Lo que hará es abrir el mismo formulario que abre **Nueva Guía**, solamente que ahora no estará en blanco, tendremos datos que hemos ingresado.

| Conocimiento: IS1234 Master 1234567890 Tipo: IMPORT V<br>Embarcador<br>Nombre: IMPORTSYS LTDA I Consignatario<br>Nombre: IMPORTSYS LTDA I Embarcue: IMPORTSYS (I I I I I I I I I I I I I I I I I I I                                                                                                     | Conocimiento                                                                                                    | x                                                                                                    |
|----------------------------------------------------------------------------------------------------|----------------------------------------------------------------------------------------------------|----------------------------------------------------------------------------------------------------|
| Embarcador         Nombre:       IMPORTSYS LTDA         Direccion:       IMPORTSYS ( )          Telefono       Importantic         Embarque:       ES MAD          Øras Descripciones       Pagos         Mercaderia       Otras Descripciones         Peso Bruto:       0.700 kgs.         Buitos:       1.00         Tipo Bulto:       PIEZAS/PIECES         Pais Origen       URUGUAY         Mercaderia:       FELOTAS         Tipo de Envice:       ENVIOS HASTA U\$S 200         Peligrosa:       Valor CIF         Moneda:       DOLARES AMERICANOS         Valor Flete       Moneda:         Moneda:       DOLARES AMERICANOS         Importe:       100.00         Numero DNA:       O | Conocimiento: IS1234 Master 12                                                                                                    | 34567890 Tipo: IMPORT                                                                                                    |
| Peso Bruto: 0.700 kgs. Bultos: 1.00 Tipo Bulto: PIEZAS/PIECES PCS   Pais Origen URUGUAY Importe: Valor CIF   Mercaderia: PELOTAS Importe: 100.00   Tipo de Envio: ENVIOS HASTA U\$S 200 G Valor Flete   Peligrosa: Valor Flete Moneda: DOLARES AMERICANOS   Obsequio Importe: 50.00 Importe:                                                                                                    | Embarcador<br>Nombre: IMPORTSYS LTDA<br>Direccion:<br>Telefono<br>Embarque: ES MAD<br>Mercaderia Otras Descripciones Pagos                                                                                                    | Consignatario         Nombre:       IMPORTSYS ( )          E-Mail:       soporte@importsys.com.uy         Direccion:       AV LIBERTADOR 1955/002         Documento:       Telefono:         29240052         Descarga:       UY MVD < 4 |
| Numero DNA: 0                                                                                                    | Peso Bruto:       0.700       kgs.       Bultos:       1.00       1         Pais Origen       URUGUAY       Image: Second second secon | Tipo Bulto:       PIEZAS/PIECES       PCS         Valor CIF       Moneda:       DOLARES AMERICANOS         Importe:       100.00         Valor Flete         Moneda:       DOLARES AMERICANOS         Importe:       50.00               |
|                                                                                                    | Numero DNA: 0                                                                                                    | 🗸 Aceptar 🗶 Cancelar                                                                                                    |

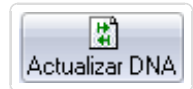

El botón **Actualizar DNA** verifica la información que hay en el programa y lo que está declarado en Aduanas y realiza las actualizaciones pertinentes para que en el Courier tengamos lo mismo que está declarado.

# 2. Panel de Manifiestos

| Tipo: IMPORT              | <b>_</b>   |
|---------------------------|------------|
| Manifiesto                | Fecha      |
| 🖹 Pendientes              |            |
| 1,238                     | 04/12/2014 |
| ALC: NO.                  | 10/04/2014 |
|                           | 24/09/2012 |
|                           | 17/10/2014 |
| August 1999 Provide State | 04/11/2014 |
|                           |            |
|                           |            |
|                           |            |
|                           |            |
|                           |            |
|                           |            |
|                           |            |
|                           |            |
|                           |            |
|                           |            |
|                           |            |
|                           |            |
|                           |            |
|                           |            |
|                           |            |
|                           |            |
|                           |            |
|                           |            |
|                           |            |
|                           |            |
|                           |            |
|                           |            |

En el **Panel de Manifiestos** primero que nada tenemos que seleccionar el tipo de vuelo **(IMPORT)** o egresos **(EXPORT)** 

| Tipo:   | IMPORT < |
|---------|----------|
|         | IMPORT   |
| Manifie | EXPORT   |

Una vez seleccionado el tipo ya podemos ver y crear manifiestos, los cuales visualizamos con su correspondiente número y fecha.

Para utilizar el panel nos manejaremos con el botón derecho del mouse, haciendo click en él nos aparecerá un menú contextual con las siguientes opciones:

- <u>N</u>uevo
- <u>M</u>odificar
- <u>E</u>liminar
- M<u>a</u>rcar como...▶
  - <u>A</u> Enviar a DNA
  - Sin Operación
- Actualizar DNA
- Verificación\*

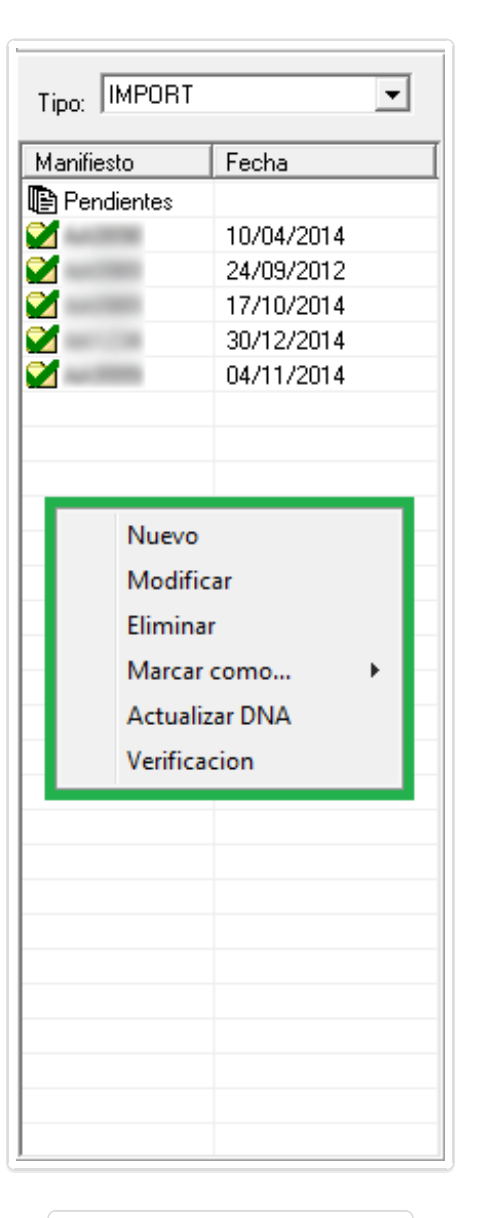

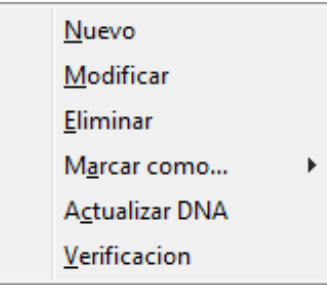
#### \*No disponible en todas las versiones de Courier

Para ingresar un manifiesto hacemos click en **Nuevo**, haciéndolo, aparece el siguiente formulario.

| Manifiesto             | ×                              |
|------------------------|--------------------------------|
| Tipo Manif:            | ENTRADA Tipo Transp: VIA AEREA |
| Nro Vuelo:<br>Recinto: | AEROPUERTO CARRASCO            |
| Transportista:         |                                |
| Partida:               | 💌 🕔 Destino: UY MVD 💌 🚳        |
| Observacion:           |                                |
| 🗖 Numerado             | o en DNA 🖌 Aceptar 🔀 Cancelar  |

Completamos los datos...

| Manifiesto                 | ×                              |
|----------------------------|--------------------------------|
| Tipo Manif:<br>Nro Vuelo:  | ENTRADA Tipo Transp: VIA AEREA |
| Recinto:                   |                                |
| Transportista:<br>Partida: | ES MAD V B Destino: UY MVD V B |
| Observacion:               | o en DNA                       |
|                            |                                |

panel.

Hacemos click en 🖌 🖌 Aceptar , el manifiesto quedará ingresado y ya lo podremos visualizar en el

| Tipo: IMPORT | •          |
|--------------|------------|
| Manifiesto   | Fecha      |
| 📳 Pendientes |            |
| 2            | 10/04/2014 |
| 2            | 24/09/2012 |
| 💓 alan men   | 17/10/2014 |
| 💓 ann 199    | 30/12/2014 |
| 2            | 04/11/2014 |
|              | 30/12/2014 |
| S1234        | 12/01/2015 |
|              |            |

#### Modificar

Para modificarlo, click en Modificar, o, teniéndolo seleccionado, click en el botón Modificar de la Barra de Botones, como se explicó aquí.

Haciéndolo aparecerá el formulario de manifiesto donde podremos editar los datos.

|                                     | Manifiesto                                                                                                    |
|-------------------------------------|----------------------------------------------------------------------------------------------------|
|                                     | Tipo Manif: ENTRADA Tipo Transp: VIA AEREA                                                                                              |
|                                     | Nro Vuelo: IS1234 Fecha: 12/01/2015<br>Recinto: AEROPUERTO CARRASCO                                                                     |
|                                     | Transportista: IMPORTSYS                                                                                                    |
|                                     | Partida: ES MAD 💌 🗇 Destino: UY MVD 💌 🎒                                                                                                 |
|                                     | Numerado en DNA     Aceptar     Cancelar                                                                                                |
| Confirmamos los<br>cruz de cierre d | s datos clickeando 📝 Aceptar , si hacemos click en <b>Cancelar 💢</b> Cancelar , o en la<br>e ventana 🗾 🛪 , los cambios no se guardarán. |

<u>E</u>liminar

Para eliminarlo, click en **Eliminar**, el programa nos preguntará a modo de confirmación si realmente queremos eliminar el manifiesto.

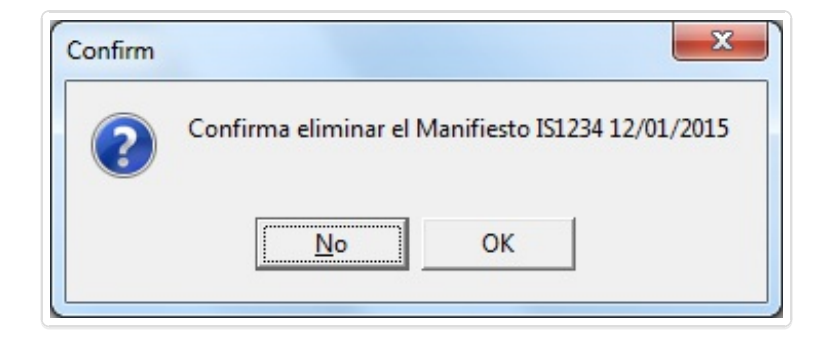

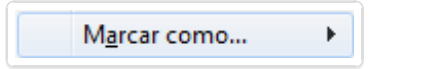

La opción Marcar como nos lleva a un sub menú donde tenemos las opciones **A Enviar a DNA** y **Sin Operación** 

| Tipo: IMPORT   | •            |   |                |
|----------------|--------------|---|----------------|
| Manifiesto     | Fecha        |   |                |
| 📳 Pendientes   |              |   |                |
|                | 04/12/2014   |   |                |
|                | 10/04/2014   |   |                |
|                | 24/09/2012   |   |                |
|                | 17/10/2014   |   |                |
| 2              | 04/11/2014   |   |                |
|                | 12/01/2015   |   |                |
| S1234          | 12/01/2015   |   |                |
|                | Nuevo        |   |                |
|                | Modificar    |   |                |
|                | Eliminar     |   |                |
|                | Marcar como  | • | A enviar a DNA |
| Actualizar DNA |              |   | Sin Operacion  |
|                | Verificacion |   |                |

Con **A Enviar a DNA** preparamos el manifiesto para ser enviado a Aduanas, el ícono con forma de carpeta cambiará su color a rojo 💼

Con **Sin Operación** deshacemos cualquier operación de envío a Aduanas y el ícono de la carpeta quedará de color amarillo 🚞

Actualizar DNA

La opción **Actualizar DNA** del menú contextual del **Panel de Manifiestos**, al igual que el botón **Actualizar DNA** de la **Barra de Botones ya visto** lo que hace es checkear en Aduanas y compara la información que muestra el sistema con lo que está declarado en el LUCIA. Si es pertinente, se actualizan los datos que figuran en el Courier.

| Actualizacion Manifiesto DNA   |
|--------------------------------|
| Descargando Informacion de DNA |
|                                |

En caso de no haber nada para actualizar, el mensaje es el siguiente:

| A | Actualizacion Manifiesto DNA             |  |
|---|------------------------------------------|--|
|   | Se actualizaron 0 concimientos numerados |  |
|   |                                          |  |

En caso de haber conocimientos para actualizar el programa los procesará y al final nos mostrará cuantos fueron actualizados.

| Actualizacion Manifiesto DNA               | x |
|--------------------------------------------|---|
| Se actualizaron 1142 concimientos numerado | s |
|                                            |   |

<u>V</u>erificacion

La opción **Verificación** no está disponible en todas las versiones de Courier, sirve para importar un archivo de extensión XLS (Excel). Lo que hace es abrir una ventana donde podemos ubicar el xls.

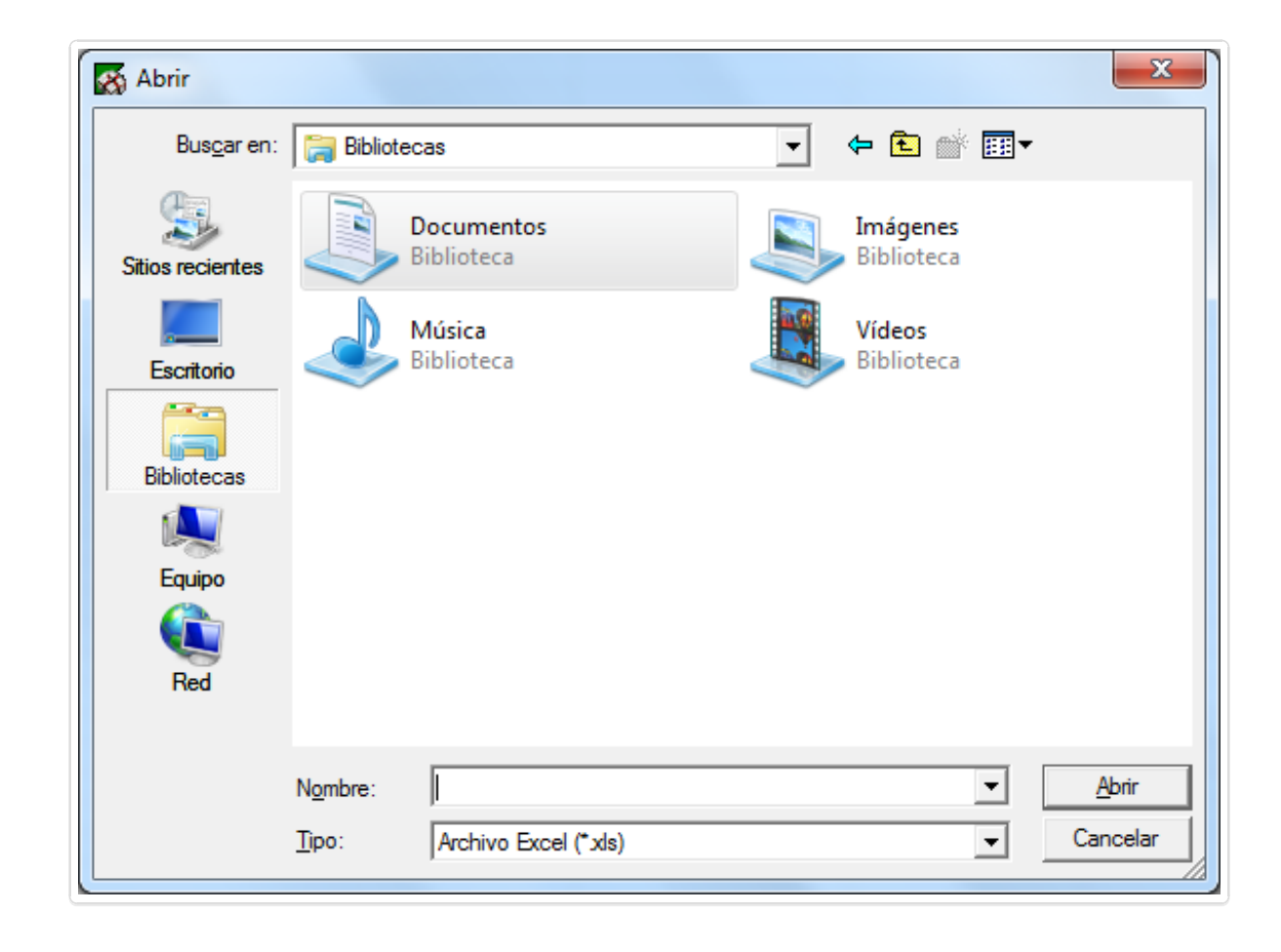

### 3. Panel de Guías

| Buscar por numero: | Ma            | ster: - Todos | Tipo Env     | io: 🔤 Todos | s los Envios | •          |
|--------------------|---------------|---------------|--------------|-------------|--------------|------------|
| Numero de Guia     | Consignatario | Ren           | nitente      | Bultos      | Peso         | Numero DNA |
| 🗹 IS1234           | IMPORTSYS     | IMP           | PORTSYS LTDA | 1.00        | 0.700        | 1          |
|                    |               |               |              |             |              |            |
|                    |               |               |              |             |              |            |
|                    |               |               |              |             |              |            |
|                    |               |               |              |             |              |            |
|                    |               |               |              |             |              |            |
|                    |               |               |              |             |              |            |
|                    |               |               |              |             |              |            |
|                    |               |               |              |             |              |            |
|                    |               |               |              |             |              |            |
|                    |               |               |              |             |              |            |
|                    |               |               |              |             |              |            |
|                    |               |               |              |             |              |            |
|                    |               |               |              |             |              |            |
|                    |               |               |              |             |              |            |
|                    |               |               |              |             |              |            |
|                    |               |               |              |             |              |            |
|                    |               |               |              |             |              |            |

En este panel visualizamos las guías pertenecientes al manifiesto que tengamos seleccionado en el **Panel de Manifiestos**. Recordar, como **vimos en esta sección**, que si la guía no fue creada dentro de un vuelo quedará en Pendientes

En la parte superior del panel tenemos tres posibilidades para filtrar la información mostrada.

| Buscar por numero: | Master: | Todos | • | Tipo Envio: | Todos los Envios | • |
|--------------------|---------|-------|---|-------------|------------------|---|
|                    |         |       |   |             |                  |   |

Buscar por número:
 Buscar por número:

Sirve para ingresar el número del conocimiento / guía que queremos encontrar

| • | Master:    | Master:      | Todos       |               | •       |    |
|---|------------|--------------|-------------|---------------|---------|----|
|   | Sirve para | ı filtrar la | s guías po  | or número de  | e Maste | er |
| • | Tipo de    | envío:       | Tipo Envio: | Todos los Env | ios     |    |
| • | Tipo de (  | envío:       | Tipo Envio: | Todos los Env | ios     |    |

Sirve para filtrar los conocimientos por tipo de envío.

Al igual que en el **Panel de Manifiestos**, en el **Panel de Guías** usaremos el menú contextual al que accedemos con click derecho.

•

| Buscar por numero: |               | Master: | Todos                                                                       | •                                              | Tipo Envio:                                                                                                    | Todos los Envi | os 🔻       |
|--------------------|---------------|---------|-----------------------------------------------------------------------------|------------------------------------------------|----------------------------------------------------------------------------------------------------|----------------|------------|
| Numero de Guia     | Consignatario |         |                                                                             | Remitente                                      | Bultos                                                                                                    | Peso           | Numero DNA |
| 🗹 IS1234           | IMPORTSYS     |         |                                                                             | IMPORTSYS LTDA                                 | 1.00                                                                                                    | 0.700          | 1          |
|                    |               |         | Agrega<br>Modifi<br>Elimina<br>Marcar<br>Modifi<br>Asigna<br>Acta<br>Endosc | ar<br>car<br>como<br>car Operacion<br>r Master | <ul> <li>•</li> <li>•</li></ul> |                |            |
|                    |               |         | Cambi                                                                       | ar Tipo de Envio                               | •                                                                                                    |                |            |
|                    |               |         |                                                                             |                                                |                                                                                                    |                |            |
|                    |               |         |                                                                             |                                                |                                                                                                    |                |            |
|                    |               |         |                                                                             |                                                |                                                                                                    |                |            |
|                    |               |         |                                                                             |                                                |                                                                                                    |                |            |

| <u>Ag</u> regar                |    |
|--------------------------------|----|
| <u>M</u> odificar              |    |
| <u>E</u> liminar               |    |
| Ma <u>r</u> car como           | ۲  |
| Modificar Operacion            | ۲  |
| A <u>s</u> ignar Master        |    |
| A <u>c</u> ta                  |    |
| E <u>n</u> doso                |    |
| Cam <u>b</u> iar Tipo de Envio | ١. |
|                                |    |

### • <u>A</u>gregar

- <u>M</u>odificar
- Eliminar
- Ma<u>r</u>car como... ▶
  - A Enviar a DNA
  - Sin Operación
- Modificar Operación
  - <u>A</u>lta
  - ∘ <u>B</u>aja
  - <u>M</u>odificación
- Asignar Master
- A<u>c</u>ta
- En<u>d</u>oso
- Cambiar Tipo de Envío
  - Documentos
  - <u>M</u>ercadería

#### <u>A</u>gregar

La opción **Agregar** del menú contextual del **Panel de Guías** hace lo mismo que el botón **Nueva Guía** que vimos cuando analizamos la **Barra de Botones**, abre el formulario de guía para ingresar los datos.

| Conocimiento                                                                                                    | X                                                                                                    |
|----------------------------------------------------------------------------------------------------|----------------------------------------------------------------------------------------------------|
| Conocimiento: IS Master                                                                                                   | Tipo: IMPORT                                                                                                    |
| Embarcador Nombre: Direccion: Telefono Embarque:  Mercaderia Otras Descripciones Pagos                                    | Consignatario Nombre: E-Mail: Direccion: Documento: Telefono: Descarga: UY MVD                                                                                                    |
| Peso Bruto: 0.000 kgs. Bultos: 0.00 T<br>Pais Origen<br>Mercaderia:<br>Tipo de Envio:<br>Peligrosa:<br>Entrega NO Expresa | ipo Bulto:       PIEZAS/PIECES         Valor FOB         Moneda:         Importe:       0.00         Valor Flete         Moneda:         DOLARES AMERICANOS         Importe:       50.00 |
| Numero DNA: 0                                                                                                    | 🗸 Aceptar 🗶 Cancelar                                                                                                    |

Llenamos los datos en la vista principal / pestaña Mercadería

| Conocimiento                                                                                                    | x                                                                                                    |
|----------------------------------------------------------------------------------------------------|----------------------------------------------------------------------------------------------------|
| Conocimiento: IS1234 Master 123                                                                                            | 34567890 Tipo: IMPORT 🔽                                                                                                    |
| Embarcador<br>Nombre: IMPORTSYS LTDA<br>Direccion:<br>Telefono<br>Embarque: ES MAD<br>Mercaderia Otras Descripciones Pagos | Consignatario         Nombre:       IMPORTSYS ()         E-Mail:       soporte@importsys.com.uy         Direccion:       AV LIBERTADOR 1955/002         Documento:       Telefono:         29240052         Descarga:       UY MVD< |
| Peso Bruto: 0.700 kgs. Bultos: 1.00 T                                                                                      | ipo Bulto: PIEZAS/PIECES                                                                                                    |
| Pais Origen     URUGUAY       Mercaderia:     PELOTAS       Tipo de Envio:     ENVIOS HASTA U\$S 200                       | Valor CIF<br>Moneda: DOLARES AMERICANOS<br>Importe: 100.00                                                                                                    |
| Peligrosa:                                                                                                    | Valor Flete<br>Moneda: DOLARES AMERICANOS<br>Importe: 50.00                                                                                                    |
| Numero DNA: 0                                                                                                    | 🗸 Aceptar 🔀 Cancelar                                                                                                    |

Pasamos a la pestaña **Otras Descripciones** 

| Conocimiento                                                                                                    | ×                                                                                                    |
|----------------------------------------------------------------------------------------------------|----------------------------------------------------------------------------------------------------|
| Conocimiento: IS1234 Master 123                                                                                            | 34567890 Tipo: IMPORT                                                                                                    |
| Embarcador<br>Nombre: IMPORTSYS LTDA<br>Direccion:<br>Telefono<br>Embarque: ES MAD<br>Mercaderia Otras Descripciones Pagos | Consignatario         Nombre:       IMPORTSYS (         E-Mail:       soporte@importsys.com.uy         Direccion:       AV LIBERTADOR 1955/002         Documento:       Telefono:         29240052         Descarga:       UY MVD < |
| Tipo de Mercaderia                                                                                                    | Descripción                                                                                                    |
|                                                                                                    |                                                                                                    |
| Numero DNA:                                                                                                    | 🗸 Aceptar 🗙 Cancelar                                                                                                    |

Click derecho / Agregar

| Conocimiento                                                                                                    |                                                              | ×                                                                                                    |
|----------------------------------------------------------------------------------------------------|--------------------------------------------------------------|----------------------------------------------------------------------------------------------------|
| Conocimiento: IS1234                                                                                                    | Master 12                                                    | 34567890 Tipo: IMPORT                                                                                                    |
| Embarcador<br>Nombre: IMPORTSYS LTDA<br>Direccion:<br>Telefono<br>Embarque: ES MAD 💌 🍣<br>Mercaderia Otras Descripciones Pagos |                                                              | Consignatario         Nombre:       IMPORTSYS (         E-Mail:       soporte@importsys.com.uy         Direccion:       AV LIBERTADOR 1955/002         Documento:       Telefono:         29240052         Descarga:       UY MVD |
| Tipo de Mercaderia                                                                                                    |                                                              | Descripción                                                                                                    |
|                                                                                                    | Agregar<br>Modificar<br>Eliminar<br>Asignar Op<br>Marcar com | eración >                                                                                                    |
| Numero DNA: 1                                                                                                    |                                                              | 🗸 Aceptar 🗙 Cancelar                                                                                                    |

Completamos los datos

| Conocimiento                                                                                                  | X                                                                                                    |
|----------------------------------------------------------------------------------------------------|----------------------------------------------------------------------------------------------------|
| Conocimiento: IS1234 Master 123                                                                               | 34567890 Tipo: IMPORT                                                                                                    |
| Embarcador Nombre: IMPORTSYS LTDA  Direccion: Telefono Embarque: ES MAD  Mercaderia Otras Descripciones Pagos | Consignatario         Nombre:       IMPORTSYS ( )         E-Mail:       soporte@importsys.com.uy         Direccion:       AV LIBERTADOR 1955/002         Documento:       Telefono:         29240052         Descarga:       UY MVD |
| Tipo de Mercaderia                                                                                            | Descripción                                                                                                    |
| Detalle Mercaderia                                                                                            |                                                                                                    |
| Tipo de Mercaderia: JUGUETES, JUEGOS Y ARTÍCULOS<br>Descripción: PELOTAS                                      | S PARA RECREO   O007   Aceptar   Cancelar                                                                                                    |
| Numero DNA:                                                                                                   | 🗸 Aceptar 🗙 Cancelar                                                                                                    |

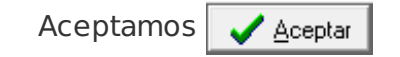

| Conocimiento                                                                                                    | ×                                                                                                    |
|----------------------------------------------------------------------------------------------------|----------------------------------------------------------------------------------------------------|
| Conocimiento: IS1234 Master 123                                                                                            | 34567890 Tipo: IMPORT                                                                                                    |
| Embarcador<br>Nombre: IMPORTSYS LTDA<br>Direccion:<br>Telefono<br>Embarque: ES MAD<br>Mercaderia Otras Descripciones Pagos | Consignatario         Nombre:       IMPORTSYS ( ) •         E-Mail:       soporte@importsys.com.uy         Direccion:       AV LIBERTADOR 1955/002         Documento:       Telefono:         29240052         Descarga:       UY MVD • |
| Tipo de Mercaderia                                                                                                    | Descripción                                                                                                    |
| JUGUETES, JUEGOS Y ARTICULOS PARA RECREO                                                                                   | PELOTAS                                                                                                    |
| Numero DNA:                                                                                                    | 🖌 Aceptar 🗙 Cancelar                                                                                                    |

Pasamos a la pestaña **Pagos** 

| Conocimiento                                                                                                    |             |                                                                                                    | ×                             |
|----------------------------------------------------------------------------------------------------|-------------|----------------------------------------------------------------------------------------------------|-------------------------------|
| Conocimiento: IS1234                                                                                                    | Master 1234 | 4567890                                                                                                    | Tipo:                         |
| Embarcador<br>Nombre: IMPORTSYS LTDA<br>Direccion:<br>Telefono<br>Embarque: ES MAD 🖵 🎒<br>Mercaderia Otras Descripciones Pagos |             | Consignatario<br>Nombre: IMPORTSYS (<br>E-Mail: soporte@importsys.com<br>Direccion: AV LIBERTADOR 1955<br>Documento: Tele<br>Descarga: UY MVD 💽 🏈 | Uy<br>1002<br>efono: 29240052 |
| Forma de Pago Em                                                                                                    | nisor       |                                                                                                    | Ultimos 4 digitos             |
| Numero DNA: 0                                                                                                    |             |                                                                                                    | Aceptar X Cancelar            |

Click derecho / Agregar

| Conocimiento                                                                                                    |                                                                                                    | ×                                |
|----------------------------------------------------------------------------------------------------|----------------------------------------------------------------------------------------------------|----------------------------------|
| Conocimiento: IS1234                                                                                                    | Master 1234567890                                                                                                    | Tipo: IMPORT                     |
| Embarcador<br>Nombre: IMPORTSYS LTDA<br>Direccion:<br>Telefono<br>Embarque: ES MAD 💌 🗳<br>Mercaderia Otras Descripciones Pa | Consignatario Nombre: IMPORTSYS ( E-Mail: soporte@importsys.com Direccion: AV LIBERTADOR 1955 Documento: Tele Descarga: UY MVD | I.uy<br>5/002<br>efono: 29240052 |
| Forma de Pago                                                                                                    | Emisor                                                                                                    | Ultimos 4 digitos                |
|                                                                                                    | Agregar<br>Modificar<br>Eliminar<br>Asignar Operación<br>Marcar como                                                           |                                  |
| Numero DNA:                                                                                                    |                                                                                                    | 🖌 Aceptar 🔀 Cancelar             |

Completamos los datos

| Conocimiento                                                                                        |                                                                                                 |                         |                                                                              |                                                      |                                     |                 | X        |
|----------------------------------------------------------------------------------------------------|-------------------------------------------------------------------------------------------------|-------------------------|------------------------------------------------------------------------------|------------------------------------------------------|-------------------------------------|-----------------|----------|
| Conocimiento: IS1234                                                                                |                                                                                                 | Master 12               | 34567890                                                                     |                                                      | Tipo:                               | IMPORT          | -        |
| Embarcador<br>Nombre: IMPORTS<br>Direccion:<br>Telefono<br>Embarque: ES MAD<br>Mercaderia Otras Des | YS LTDA                                                                                         |                         | Consignatario<br>Nombre:<br>E-Mail:<br>Direccion:<br>Documento:<br>Descarga: | IMPORTSYS (<br>soporte@importsys.<br>AV LIBERTADOR 1 | )<br>com.uy<br>955/002<br>Telefono: | 29240052        |          |
| Forma de Pago                                                                                       | Emisor                                                                                          |                         |                                                                              |                                                      | Ultim                               | nos 4 digitos   |          |
|                                                                                                    | Detalles del Pago<br>Forma de Pago:<br>Emisores de Tarjeta:<br>Ultimos 4 digitos de la tarjeta: | CRÉDITO<br>VISA<br>1234 | A                                                                            |                                                      | relar                               |                 |          |
| Numero DNA: 0                                                                                       |                                                                                                 |                         |                                                                              |                                                      | -                                   | 🖊 Aceptar 🛛 🗶 0 | Cancelar |

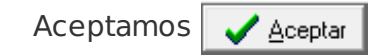

| Conocimiento                                                                                                    |                                                                                                    | ×                                              |
|----------------------------------------------------------------------------------------------------|----------------------------------------------------------------------------------------------------|------------------------------------------------|
| Conocimiento: IS1234                                                                                                    | Master 1234567890                                                                                                    | Tipo:                                          |
| Embarcador<br>Nombre: IMPORTSYS LTDA<br>Direccion:<br>Telefono<br>Embarque: ES MAD 💌 🚳<br>Mercaderia Otras Descripciones | Consignatario Nombre: IMPORTSYS ( E-Mail: soporte@importsys.com Direccion: AV LIBERTADOR 1955 Documento: Tele Descarga: UY MVD | Image: wide wide wide wide wide wide wide wide |
| Forma de Pago                                                                                                    | Emisor<br>VISA                                                                                                    | Ultimos 4 digitos<br>1234                      |
| Numero DNA:                                                                                                    |                                                                                                    | 🖌 Aceptar 🗶 Cancelar                           |

Finalmente click en 🖌 🖌 Aceptar y la guía quedará ingresada y visible en el panel.

| Buscar por numero: |               | Master: Todos | ▼ Tipo E       | nvio: 🔤 Todos | s los Envios | •          |
|--------------------|---------------|---------------|----------------|---------------|--------------|------------|
| Numero de Guia     | Consignatario |               | Remitente      | Bultos        | Peso         | Numero DNA |
| 💕 IS1234           | IMPORTSYS     |               | IMPORTSYS LTDA | 1.00          | 0.700        | 1          |
|                    |               |               |                |               |              |            |
|                    |               |               |                |               |              |            |
|                    |               |               |                |               |              |            |
|                    |               |               |                |               |              |            |
|                    |               |               |                |               |              |            |
|                    |               |               |                |               |              |            |
|                    |               |               |                |               |              |            |
|                    |               |               |                |               |              |            |
|                    |               |               |                |               |              |            |
|                    |               |               |                |               |              |            |
|                    |               |               |                |               |              |            |
|                    |               |               |                |               |              |            |
|                    |               |               |                |               |              |            |
|                    |               |               |                |               |              |            |
|                    |               |               |                |               |              |            |
|                    |               |               |                |               |              |            |
|                    |               |               |                |               |              |            |
|                    |               |               |                |               |              |            |
|                    |               |               |                |               |              |            |
|                    |               |               |                |               |              |            |

<u>M</u>odificar

La opción **Modificar** funciona igual que el **botón Modificar** de la **Barra de Botones**, lo que hace es abrir el formulario de la guía para poder cambiar los datos.

| Conocimiento                                                                                                  | ×                                                                                                    |
|----------------------------------------------------------------------------------------------------|----------------------------------------------------------------------------------------------------|
| Conocimiento: IS1234 Master 13                                                                                | 234567890 Tipo: IMPORT 🔽                                                                                                    |
| Embarcador Nombre: IMPORTSYS LTDA  Direccion: Telefono Embarque: ES MAD  Mercaderia Otras Descrinciones Pages | Consignatario         Nombre:       IMPORTSYS ( )         E-Mail:       soporte@importsys.com.uy         Direccion:       AV LIBERTADOR 1955/002         Documento:       Telefono:         29240052         Descarga:       UY MVD < 🏈 |
| Peso Bruto: 0.700 kgs. Bultos: 1.00                                                                           | Tipo Bulto: PIEZAS/PIECES                                                                                                    |
| Pais Origen     URUGUAY       Mercaderia:     PELOTAS       Tipo de Envio:     ENVIOS HASTA U\$S 200          | <ul> <li>✓ Valor CIF</li> <li>Moneda: DOLARES AMERICANOS</li> <li>✓ G</li> </ul>                                                                                                    |
| Peligrosa:                                                                                                    | Valor Flete<br>Moneda: DOLARES AMERICANOS -<br>Importe: 50.00                                                                                                    |
| Numero DNA: 0                                                                                                 | 🗸 Aceptar 🗶 Cancelar                                                                                                    |

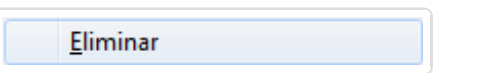

Al hacer click en la opción **Eliminar** nos aparecerá un cartel de confirmación para ver si realmente queremos borrar el conocimiento.

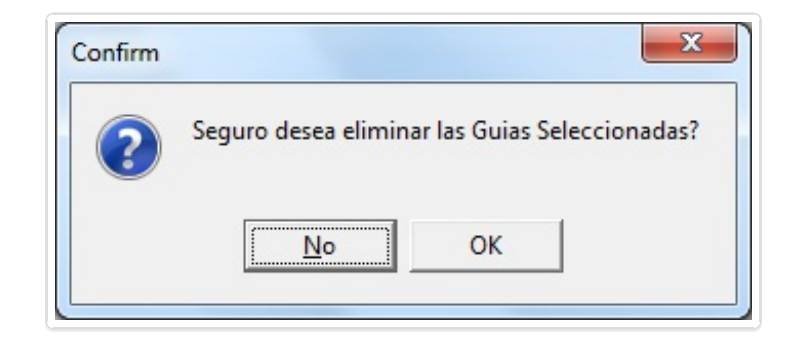

Importante saber que es posible seleccionar varias y eliminarlas en un solo paso.

Lo podemos hacer con las teclas **Shift** o **Control (Ctrl)**, lo que hay que entender es la diferencia en el uso de ellas.

Mientras que **Shift** es para seleccionar guías que se encuentran de forma consecutiva, es decir, una a continuación de la otra, **Ctrl** se usa para seleccionar guías "salteadas", es decir, que no se encuentran una a continuación de la otra.

Aquí ejemplos de la selección:

• Shift

| 🐼 Declaracion | Couriers DNA                                                                                   |              |                  |                |            |         |            |                                                                                                    |                                                                                                    |            |      |  |
|---------------|------------------------------------------------------------------------------------------------|--------------|------------------|----------------|------------|---------|------------|----------------------------------------------------------------------------------------------------|----------------------------------------------------------------------------------------------------|------------|------|--|
| Archivo Vista | as A <u>c</u> erca de                                                                          |              |                  |                |            |         |            |                                                                                                    |                                                                                                    |            |      |  |
| Nueva Guia    | Addificar Guia                                                                                 | 触<br>Respues | 🚑<br>tas Env/Rec | Actualizar DNA |            |         |            |                                                                                                    |                                                                                                    |            |      |  |
| Tipo: IMPORT  | r į                                                                                            | • Bu         | scar por numero: |                | Master: To | dos ··  | ▼ Ti       | po Envio: 🔤 – Too                                                                                                    | os los Envios                                                                                                    | •          |      |  |
| Manifiesto    | Fecha                                                                                          | Nu           | mero de Guia     | Consignatario  |            | Re      | mitente    | Bultos                                                                                                    | Peso                                                                                                    | Numero DNA |      |  |
| Pendientes    | 10/04/2014<br>24/09/2012<br>17/10/2014<br>30/12/2014<br>30/12/2014<br>30/12/2014<br>12/01/2015 |              |                  |                |            |         |            | 1 000<br>1 000<br>1 | 0 454<br>0 327<br>0 662<br>0 360<br>0 748<br>0 635<br>1 179<br>0 522<br>0 658<br>0 522<br>0 658<br>0 249<br>0 953<br>0 320<br>0 320<br>0 320<br>0 320<br>0 320<br>0 3254<br>0 425<br>0 425<br>0 425<br>0 426<br>0 425<br>0 426<br>0 426<br>0 446<br>0 446 |            |      |  |
| Aduana        | ř.<br>Acte                                                                                     |              | Impresion        | Asignar Master |            | Agrupar | Excel Redu | icida Excel                                                                                                    | Completa                                                                                                    |            | <br> |  |

• Ctrl

| Declaracion          | Couriers DNA          |                    |                                                                                                    |                       |               |            |            |  |
|----------------------|-----------------------|--------------------|----------------------------------------------------------------------------------------------------|-----------------------|---------------|------------|------------|--|
| rchivo <u>V</u> ista | is Acerca de          |                    |                                                                                                    |                       |               |            |            |  |
| D<br>Nueva Guia      | 🖪<br>Modificar Guia F | Respuestas Env/Rec | ()<br>Actualizar DNA                                                                                                    |                       |               |            |            |  |
| ipo: IMPORT          | •                     | Buscar por numero: | Master: - Todos                                                                                                    | Tipo E                | nvio: - Todos | los Envios | •          |  |
| anifiesto            | Fecha                 | Numero de Guia     | Consignatario                                                                                                    | Remitente             | Bultos        | Peso       | Numero DNA |  |
| J Pendientes         |                       |                    | A DESCRIPTION OF THE OWNER OF THE OWNER OF THE OWNER OF THE OWNER OF THE OWNER OF THE OWNER OF THE OWNER OWNER                                                                                                    |                       | 1.00          | 0.454      | 0          |  |
| 444.00780            | 10/04/2014            |                    |                                                                                                    | -                     | 1.00          | 0.327      | 0          |  |
| 444278870            | 24/09/2012            |                    | and the second second se |                       | 1.00          | 0.862      | 0          |  |
| 444079807            | 17/10/2014            |                    | and the second second                                                                                                    |                       | 1.00          | 0.390      | U          |  |
| 44112788             | 30/12/2014            |                    | and the second second second                                                                                                    |                       | 1.00          | 0.748      | U          |  |
| Aug. (1999)          | 04/11/2014            |                    | second in the second second                                                                                                    |                       | 1.00          | 1 1 7 9    | 0          |  |
| In Mark              | 30/12/2014            |                    | and the second second se |                       | 1.00          | 0.522      | 0          |  |
| 151234               | 12/01/2015            |                    | THE R. LEWIS CO., NAME                                                                                                    |                       | 1.00          | 0.658      | 0          |  |
| 101204               | 12/01/2010            |                    | control operation of the state of the state                                                                                                    |                       | 1.00          | 0.000      | ŭ          |  |
|                      |                       |                    | of the literature installes in comparison                                                                                                    |                       | 1.00          | 0.953      | ŭ          |  |
|                      |                       |                    | and the second second se |                       | 1.00          | 0.390      | 0          |  |
|                      |                       |                    | and the second second second second second                                                                                                    |                       | 1.00          | 2.540      | 0          |  |
|                      |                       |                    | same a second products                                                                                                    | -                     | 1.00          | 0.535      | 0          |  |
|                      |                       |                    | A THE OWNER, WARRANTED                                                                                                    |                       | 1.00          | 0.354      | 0          |  |
|                      |                       |                    | whether the balance of the statements                                                                                                    |                       | 1.00          | 0.045      | 0          |  |
|                      |                       |                    | CONTRACTOR ACCOUNTS                                                                                                    |                       | 1.00          | 0.295      | 0          |  |
|                      |                       |                    | second and probably define                                                                                                    |                       | 1.00          | 1.520      | 0          |  |
|                      |                       |                    | AND THE R. LEWIS CO., MILLING                                                                                                    |                       | 1.00          | 0.318      | 0          |  |
|                      |                       | (Da                | TARK REFERENCES COMMENT                                                                                                    |                       | 1.00          | 0.626      | 0          |  |
|                      |                       |                    | and the second second se |                       | 1.00          | 0.499      | 0          |  |
|                      |                       |                    | And the second second second                                                                                                    |                       | 1.00          | 0.181      | U          |  |
|                      |                       |                    | and the second second second                                                                                                    |                       | 1.00          | 1.204      | 0          |  |
|                      |                       |                    | come of the completence                                                                                                    |                       | 1.00          | 0.409      | 0          |  |
|                      |                       |                    | section lottly, bit address follows                                                                                                    |                       | 1.00          | 0.400      | 0          |  |
|                      |                       | -                  | and a second second second                                                                                                    |                       | 1.00          | 0.434      | 0          |  |
|                      |                       |                    |                                                                                                    |                       |               |            |            |  |
|                      |                       |                    |                                                                                                    |                       |               |            |            |  |
|                      |                       |                    |                                                                                                    |                       |               |            |            |  |
|                      |                       |                    |                                                                                                    |                       |               |            |            |  |
|                      |                       |                    |                                                                                                    |                       |               |            |            |  |
| M                    | <u>~</u>              |                    |                                                                                                    |                       |               |            |            |  |
| X                    |                       | TTE                |                                                                                                    |                       | 6 mm          |            |            |  |
| Aduana               | Actas                 | Impresion          | Asignar Master Endoso A                                                                                                    | grupar Excel Reducida | Excel Co      | mpleta     |            |  |
|                      |                       | . ·                | - 26 Dultan 26 00 Kilon 16 694 - Calanta 1 C 1 - C D 1                                                                                                    | + 6 00 Kil E 040      |               |            |            |  |

En ambos casos debemos dejar las teclas presionadas mientras hacemos la selección, ya sea con mouse o teclado.

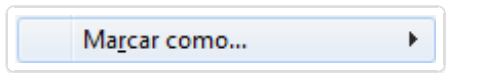

La opción **Marcar como...** en el **Menú contextual de Guías** cumple la misma función que en el **Menú contextual de Manifiestos**, sirve para asignarle acción **A Enviar a DNA**, o quitar cualquier operación que le haya sido asignada previamente.

| Buscar por numero:              |                                                                                                    | Master: - Todos                                                                                                    | Tipo Envio:                                                                                                    | • Todos los Envios 💌               |
|---------------------------------|----------------------------------------------------------------------------------------------------|----------------------------------------------------------------------------------------------------|----------------------------------------------------------------------------------------------------|------------------------------------|
| Numero de Guia                  | Consignatario                                                                                                    | Remitente                                                                                                    | Bultos Peso                                                                                                    | Numero DNA                         |
| Numero de Guia           IS1234 | Consignatario     IMPORTSYS      IMPORTSYS      Importance     Importance | IMPORTSYS L         IMPORTSYS L         Import System         Import System         Imp | Agregar<br>Modificar<br>Eliminar<br>Marcar como ►<br>Asignar Master<br>Acta<br>Endoso<br>Cambiar Tipo de Envio<br>► | A enviar a DNA       Sin Operacion |
|                                 |                                                                                                    |                                                                                                    |                                                                                                    |                                    |

--> Click para ir a donde fue explicado <--

¥.

Modificar Operacion

Dentro de la opción **Modificar Operación** encontramos tres posibilidades, <u>Alta, Baja</u> y <u>Modificación</u>.

| Buscar por numero: | Mas                      | ster: 🔽 - Todos 💌                                                                                                    | Tipo Envio: 🛛 — Todos los | Envios 👻                     |
|--------------------|--------------------------|----------------------------------------------------------------------------------------------------|---------------------------|------------------------------|
| Numero de Guia     | Consignatario            | Remitente                                                                                                    | Bultos Peso               | Numero DNA                   |
| Numero de Guia     | Consignatario IMPORTSY'S | Hemitente         IMPORTOXCLIDA         Agregar         Modifica         Eliminar         Majcar c         Modifica         Asignar l         Acta         Endoso         Cambiar | Bultos Peso               | Alta<br>Baja<br>Modificacion |
|                    |                          |                                                                                                    |                           |                              |

Lo que hace es asignar la operación con la que va a ir la guía en el mensaje hacia Aduanas.

| As <u>ig</u> nar Master |
|-------------------------|

La opción **Asignar Master** nos muestra en pantalla un cuadro de diálogo donde seleccionaremos del combo, o escribiremos, el número de master a asignar.

| 1 | Asignar Nro Master     | x |
|---|------------------------|---|
|   | Nro Master:            | • |
|   | 🖌 Aceptar 🛛 🗶 Cancelar |   |
| k |                        |   |

Función usada principalmente cuando debemos cambiar el master a varias guías. En lugar de ir guía por guía haciendo **Click Derecho / Modificar** y reescribiendo el dato, se seleccionan todas las guías a las cuales necesitemos asignarle el nuevo master y lo hacemos en un solo paso.

Acta nos permite regularizar cantidades declaradas de bultos y kilos.

Basta con escribir los valores correctos en el cuadro de diálogo que nos aparece al seleccionarla.

| Acta del Conocimiento    | <b>x</b>                  |
|--------------------------|---------------------------|
| Bultos declarados: 1.000 | Bultos Resultantes: 1.000 |
| Kilos declarados: 0.700  | Kilos Resultantes: 0.700  |
| 🗸 Aceptar                | 🗙 Cancelar                |

En bultos y kilos **declarados** están los valores actuales, los que queremos cambiar, y en bultos y kilos **resultantes** escribimos los valores nuevos, los correctos que queremos que figuren en Aduanas.

| <b>F</b> 1      |  |
|-----------------|--|
| En <u>d</u> oso |  |

Click en **Endoso** nos muestra en pantalla el siguiente cuadro de diálogo

| Endoso     |           | ×          |
|------------|-----------|------------|
| Endosar a: |           | <b>•</b>   |
|            | 🗸 Aceptar | 🗙 Cancelar |

Podemos seleccionar el cliente a quien endosar la guía en caso de que ya exista desplegando el combo **Endosar a:**, o agregarlo mediante el botón con el ícono de la hoja 🖹

Si hacemos click en 🖺 nos abre el formulario de cliente nuevo:

| Nombre:       E-Mail:       Direccion:       Telefono:       Tipo Doc:       R.U.C.       Numero: | Clientes                | x                       |
|---------------------------------------------------------------------------------------------------|-------------------------|-------------------------|
| E-Mail:<br>Direccion:<br>Telefono:<br>Tipo Doc: R.U.C.<br>Numero:                                 | Nombre:                 |                         |
| Telefono:<br>Tipo Doc: R.U.C.                                                                     | E-Mail:                 |                         |
| Tipo Doc: R.U.C.                                                                                  | Direccion:<br>Telefono: |                         |
| Numero:                                                                                           | Tipo Doc:               | R.U.C.                  |
| 🖌 Acentar 🛛 🌱 Cancelar                                                                            | Numero:                 |                         |
|                                                                                                   |                         | 🖌 🛆 Ceptar 🛛 🗶 Cancelar |

Una vez seleccionado o agregado el cliente a quien queremos endosar:

| Endoso        | x       |
|---------------|---------|
| Endosar a:    |         |
| 🖌 Aceptar 🗶 C | ancelar |

| Click en | ✓ <u>A</u> ceptar |
|----------|-------------------|
|----------|-------------------|

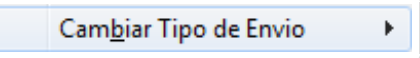

#### Cambiar Tipo de Envío permite modificar entre tipo Documentos y Mercadería

| Buscar por numero: |                                                                                                    | Master: Todos | -                                                                                                    | Tipo Envio: Too | dos los Envios 💌                            |
|--------------------|----------------------------------------------------------------------------------------------------|---------------|----------------------------------------------------------------------------------------------------|-----------------|---------------------------------------------|
| Numero de Guia     | Consignatario                                                                                                    | Remitente     | Bultos                                                                                                    | Peso            | Numero DNA                                  |
| Numero de Guia     | Consignatario  IMPORTSYS  IMPORTSYS  Important Important | Remitente     | Bultos       Agregar       Modificar       Eliminar       Marcar como       Asignar Master       Acta       Endoso       Cambiar Tipo de B | Peso            | Numero DNA<br>1<br>Documentos<br>Mercaderia |
|                    |                                                                                                    |               |                                                                                                    |                 |                                             |
| ]                  |                                                                                                    |               |                                                                                                    |                 |                                             |

# 4. Panel de Íconos y Área detalle de Manifiestos y Guías

Finalmente, sobre la parte inferior del programa vemos el **Panel de íconos** para **drag & drop** (

arrastrar y soltar ) y el **Área de detalle de manifiestos y guías** donde vemos información de guías seleccionadas, cantidad de bultos y kilos.

| Statement and  | _            |                   |                     |                       |         |         |                 |   | _ |  |
|----------------|--------------|-------------------|---------------------|-----------------------|---------|---------|-----------------|---|---|--|
| States State 2 |              |                   |                     |                       |         |         |                 |   |   |  |
|                |              |                   |                     |                       |         |         |                 |   |   |  |
|                |              |                   |                     |                       |         |         |                 |   |   |  |
|                |              |                   |                     |                       |         |         |                 |   |   |  |
|                |              |                   |                     |                       |         |         |                 |   |   |  |
|                |              |                   |                     |                       |         |         |                 |   |   |  |
|                |              |                   |                     |                       |         |         |                 |   |   |  |
|                |              |                   |                     |                       |         |         |                 |   |   |  |
|                |              |                   |                     |                       |         |         |                 |   |   |  |
|                |              |                   |                     |                       |         |         |                 |   |   |  |
|                |              |                   |                     |                       |         |         |                 |   |   |  |
|                |              |                   |                     |                       |         |         |                 |   |   |  |
|                |              |                   |                     |                       |         |         |                 |   |   |  |
|                |              |                   |                     |                       |         |         |                 |   |   |  |
|                |              |                   |                     |                       |         |         |                 |   |   |  |
|                |              |                   |                     |                       |         |         |                 |   |   |  |
| A              |              |                   |                     |                       |         |         |                 |   |   |  |
|                | M            | <b>2</b> 9        |                     |                       | ENDOSO  |         |                 | 1 |   |  |
| Advans         | 1            | Astro.            | T                   | [开]<br>Asigner Master | Endoso  | Aguna   | Eucol Rodusid:  |   |   |  |
| Aduana         | Asociaciones | Actas<br>Guias: 2 | Bultos: 5.00 Kilos: | Asignar Master        | E NGOSO | Agrupar | Excel rieducida |   |   |  |

## Panel de Íconos

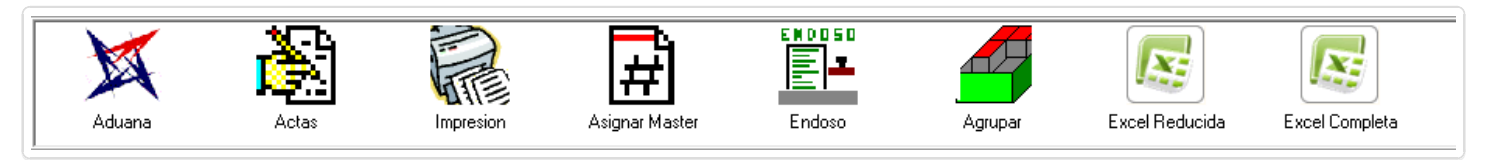

En este panel nos encontramos con los íconos

• 💢 Aduana • 📸 Actas

- 📄 Impresión
- 🛱 Asignar Master
- Endoso
- 🖪 Agrupar
- 🔯 Excel Reducida
- 🔯 Excel Completa

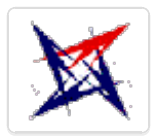

Al ícono Aduana arrastraremos los manifiestos que queramos transmitir.

El procedimiento consta de clickear y mantener presionado el botón izquierdo del mouse encima del manifiesto en el **Panel de Manifiestos**, arrastrarlo hasta el ícono **Aduana** y una vez que estemos encima, como se ve en la imagen que está a continuación, dejamos de presionar el botón del mouse.

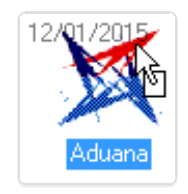

Al soltar el botón aparece la ventana de confirmación de envío, Envio a Aduana

| E | nvio a Aduana                  |          |               |             |                   |                          | × |
|---|--------------------------------|----------|---------------|-------------|-------------------|--------------------------|---|
|   | Manifiesto: IS1234 - 12/01/201 | 5        |               |             |                   |                          |   |
|   | Nro Guia                       | Registro | Operacion     | Tipo        | Respuesta         |                          |   |
|   | ✓ IS1234                       | Alta     |               | Tipo: G     |                   |                          |   |
|   |                                |          |               |             |                   |                          |   |
|   |                                |          |               |             |                   |                          |   |
|   |                                |          |               |             |                   |                          |   |
|   |                                |          |               |             |                   |                          |   |
|   |                                |          |               |             |                   |                          |   |
|   |                                |          |               |             |                   |                          |   |
|   |                                |          |               |             |                   |                          |   |
|   |                                |          |               |             |                   |                          |   |
|   |                                |          |               |             |                   |                          |   |
|   |                                |          |               |             |                   |                          |   |
|   |                                |          |               |             |                   |                          |   |
|   | Agrupar en envio cada 20 Gu    | uias     | -             | 🔞 Er        | iviar 🔰 🕺 🗶 Cance | elar                     |   |
| L |                                |          |               |             |                   |                          |   |
|   |                                |          |               |             |                   |                          |   |
|   |                                |          | 1.            |             |                   |                          |   |
|   | Click en el <b>botón E</b>     | nviar 🕘  | Enviar y la r | espuesta se | e mostrara en la  | columna <b>Respuesta</b> |   |
|   |                                |          |               |             |                   |                          |   |

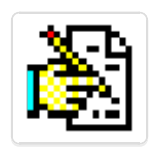

Arrastrar al ícono **Actas** es lo mismo que elegir la opción Acta en el **menú contextual** del **panel de guías**, lo que ya fue explicado **aquí** 

Soltando la guía arriba del ícono **Actas** desplegará la ventana para efectuar el acta.

| Acta del Conocimiento    |                           |
|--------------------------|---------------------------|
| Bultos declarados: 1.000 | Bultos Resultantes: 1.000 |
| Kilos declarados: 0.700  | Kilos Resultantes: 0.700  |
| 🖌 Aceptar                | 🗶 Cancelar                |
|                          |                           |

Recordar que a lo que le hacemos acta es a la guía, **NO** al manifiesto, por ende lo que arrastramos a **Actas** es la guía desde el **Panel de guías** 

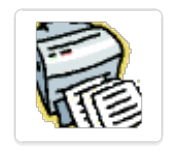

En el caso de **Impresión** lo que se arrastra hacia el ícono es el **manifiesto**, y lo que hace es mostrar un reporte en formato html que debería ser visualizado en un navegador.

| F                                                                                                    |                      |                                                                          |                                      | Elaborado con sistema Courier de <u>Importava</u> |
|----------------------------------------------------------------------------------------------------|----------------------|--------------------------------------------------------------------------|--------------------------------------|---------------------------------------------------|
| _                                                                                                    | Mani                 | fiesto Courier                                                           |                                      |                                                   |
| Manifiesto: IS1234                                                                                             | Fecha: 12/01/2015    |                                                                          | Tipo: IMPORT                         |                                                   |
| Transporte: VIA AEREA<br>Recinto: AEROPUERTO CARRASCO<br>Observación:                                          | Ti<br>Origen: ES MAD | ransportista: IMPORTSYS                                                  | Destino: UY MVD                      |                                                   |
| Guias                                                                                                    |                      |                                                                          |                                      |                                                   |
| Guia: IS1234                                                                                                   | Master: 1234567890   |                                                                          | Nº DNA: 1                            |                                                   |
| Agente: IMPORTSYS                                                                                              |                      |                                                                          |                                      |                                                   |
| Consignatario: IMPORTSYS<br>Direccion: AV LIBERTADOR 1955/002<br>Telefono: AV LIBERTADOR 1955/002<br>Embarque: |                      | Remitente: IMPORTSYS LTDA<br>Direccion:<br>Telefono:<br>Descarga: UY MVD |                                      |                                                   |
| Tipo bulto: PIEZAS/PIECES<br>Descripcion: PELOTAS                                                              | Cantidad: 1.000      | Bruto: 0.700                                                             | Cod. Peligrosidad:                   |                                                   |
| Moneda: DOLARES AMERICANOS<br>Procedencia.: URUGUAY                                                            | Valor: 100.000       |                                                                          | Tipo de envio: ENVIOS HASTA U\$S 200 |                                                   |
| Partidas Arancelarias                                                                                          |                      |                                                                          |                                      |                                                   |
|                                                                                                    |                      |                                                                          |                                      |                                                   |

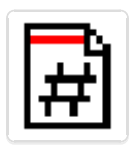

El ícono **Asignar Master**, al igual que el de **Actas**, es una opción que también tenemos disponible en el **menú contextual de guías**, sirven para lo mismo y nos llevan a la misma ventana:

| Asignar Nro Master |            | x |
|--------------------|------------|---|
| Nro Master:        |            | • |
| 🗸 Aceptar          | 🗶 Cancelar |   |
|                    |            |   |

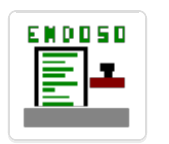

De la misma manera que los íconos **Actas** y **Asignar Master**, la función del **ícono Endoso** es la misma que cumple la opción **Endoso** del **menú contextual de guías**.

Arrastramos la guía y al soltar aparece la ventana para elegir el cliente al que queremos endosar la mercadería.

| Endoso     |           | ×          |
|------------|-----------|------------|
| Endosar a: |           | •          |
|            | 🖌 Aceptar | 🗶 Cancelar |

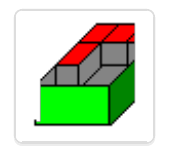

El ícono **Agrupar** sirve para juntar aquellas guías que sean de **Documentos**. Seleccionamos las guías a agrupar y las arrastramos encima de este ícono.

Recordar que es una acción que debe ser realizada **ANTES** de numerar los conocimientos. **NO** se pueden agrupar conocimientos numerados. En caso de intentarlo el programa nos los

notificará.

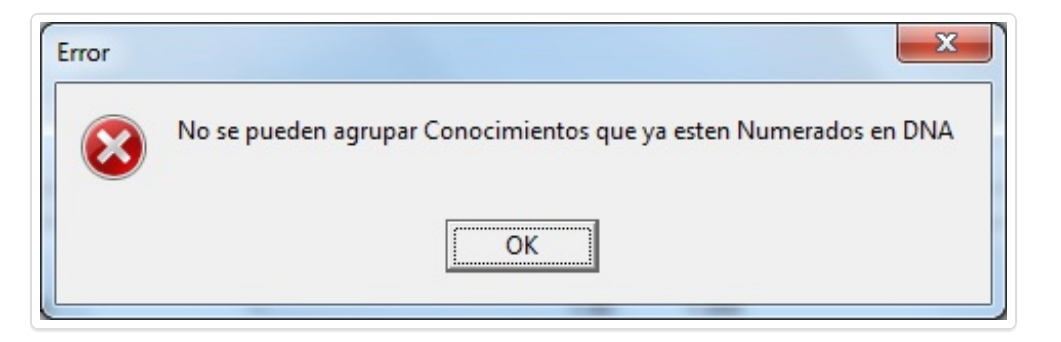

De hacerlo de manera correcta, es decir, agrupando conocimientos de **Documentos** que **NO** estén numerados lo que nos aparecerá será el **formulario de ingreso de guías** 

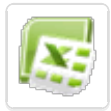

**Excel Reducida** lo que hace es un reporte sencillo de las guías que contiene el manifiesto, con su número original y su número de DNA.

Al igual que en **Impresión** lo que se arrastra es el manifiesto.

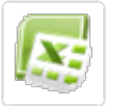

Finalmente **Excel Completa** también hace un reporte solo que más completo, con más información:

- Número de Guía
- DNA
- Nombre Consignatario
- Dirección Consignatario
- Nombre Remitente
- País
- Embarque
- Descarga
- Peso Bruto
- Bultos
- Descripción

## Área detalle de manifiestos y guías

Manifiesto sin guias -

Al seleccionar un manifiesto en el **Panel de manifiestos** veremos información relacionada ( cantidad de guías, bultos y kilos ) en el **área de detalle de manifiestos y guías**. Ejemplo:

Guias: 805 Bultos: 805.00 Kilos: 783.117 -

La información que es mostrada depende de lo que tengamos seleccionado en ambos paneles ( **Panel de Manifiestos** y **Panel de Guías** ).